## CmsTop® Mobile 手机版

# 使用手册 V2

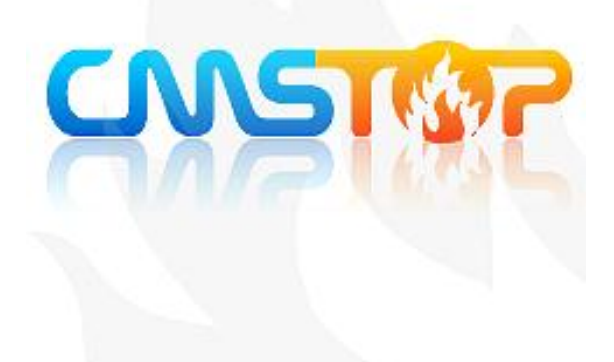

版本: 20140405 北京思拓合众科技有限公司

www.cmstop.com

| 第1章 导 | 读1          |
|-------|-------------|
| 1.1 3 | 文档介绍1       |
| 1.2 5 | 文档约定1       |
| 第2章 系 | 统入门2        |
| 2.1 基 | 基本概念2       |
| 2.2   | 后台设置界面说明2   |
| 2.2.1 | 登陆界面2       |
| 2.2.2 | 后台界面3       |
| 2.2.3 | 左侧菜单区3      |
| 2.2.4 | 二级导航区4      |
| 2.2.5 | 主操作区5       |
| 第3章 功 | 能模块6        |
| 3.1 炭 | 页道管理6       |
| 3.1.1 | 添加频道6       |
| 3.1.2 | 编辑频道9       |
| 3.1.3 | 删除频道10      |
| 3.1.4 | 权限控制10      |
| 3.1.5 | 管理员权限分配10   |
| 3.1.6 | 一键启用/禁用频道12 |
| 3.1.7 | 查看图标13      |

## 目录

| 3.1.8  | 批量删除13   |
|--------|----------|
| 3.1.9  | 频道拖拽排序13 |
| 3.2  损 | 延道订阅13   |
| 3.3 Þ  | 9容发布14   |
| 3.3.1  | 频道选择14   |
| 3.3.2  | 发文章15    |
| 3.3.3  | 发组图24    |
| 3.3.4  | 发视频24    |
| 3.3.5  | 发链接25    |
| 3.3.6  | 发活动25    |
| 3.3.7  | 发投票25    |
| 3.3.8  | 发调查25    |
| 3.3.9  | 发专题25    |
| 3.4 戍  | 9容维护     |
| 3.4.1  | 筛选内容27   |
| 3.4.2  | 搜索内容     |
| 3.4.3  | 编辑内容29   |
| 3.4.4  | 快速编辑30   |
| 3.4.5  | 撤稿30     |
| 3.4.6  | 删除31     |
| 3.4.7  | 推送至专题31  |

|    | 3.4.8  | 置顶32     |
|----|--------|----------|
|    | 3.4.9  | 固顶32     |
|    | 3.4.10 | 审核       |
|    | 3.4.11 | 二维码生成    |
| 3. | 5 设    | 置        |
|    | 3.5.1  | 系统设置     |
|    | 3.5.2  | 显示设置     |
|    | 3.5.3  | 自动抓取     |
|    | 3.5.4  | 应用管理40   |
|    | 3.5.5  | 版本升级42   |
|    | 3.5.6  | 应用推荐42   |
|    | 3.5.7  | API 设置43 |
|    | 3.5.8  | 静态页面46   |
|    | 3.5.9  | 直播47     |
|    | 3.5.10 | 风格设置     |
| 3. | 6 消    | 息推送50    |
| 3. | 7 统    | 计52      |
|    | 3.7.1  | 客户端统计    |
|    | 3.7.2  | 内容统计52   |
| 3. | .8 广   | 告管理52    |
|    | 3.8.1  | 启动界面     |

| 53 | 3.8.2 |   |
|----|-------|---|
|    |       |   |
| 54 | 3.8.3 |   |
|    | 01010 |   |
| 54 | 9 전   | ર |
|    |       | 9 |

## 第1章导读

#### 1.1 文档介绍

手册核心内容是介绍 CmsTop 手机版服务端与客户端的操作与运用。本手册结合了具体的操作流程与详实的讲解过程,来帮助使用手机版的用户,通过简洁高效的操作,灵活而方便地搭建手机平台。

手册对手机版的每个功能都有对应的目录,用户可以很方便地找到所需要内容。不管是手机版使用新手,还是网站管理员、网站编辑,都可以借助手册详细的讲解,快速地掌握手机版的操作和管理方法。

#### 1.2 文档约定

为更明确地表达出具体的意义,在不引起混淆的情况下,采用下面的约定来规范文字上的 表达。所以请使用此手册的阅读者务必熟悉下面的约定。

<主操作区>:表示主要操作区域,例如<服务端内容管理界面>。

[链接]:菜单或标签名称,例如[设置]。

【按钮名称】:要点击的按钮,例如【保存】。

→: 对菜单进行操作的流程指示,例如"点击[设置]→[频道管理]"。

—:章节连接符号,例如"设置—系统设置"。

"引用":通过引用符号引用起来的表示引用某个词或者操作命令。

参数:通过此颜色表示界面中需要设置的参数说明。

技巧:操作建议或功能使用小窍门。

警告:部分可能需要有技术背景的网站管理员才能操作,错误的操作可能引发故障。 **温馨提示**:表示操作过程中需要注意的事项以及可能遇到的问题。

## 第2章系统入门

#### 2.1 基本概念

模型:即构成手机版内容资源的不同元素,系统将这些元素归纳为8种,包括文章、组图、 视频、专题、调查、活动、投票、链接。

频道:发布内容所属的分类名称,是系统内容分类的一种形式。

回收站:删除后的内容存放位置,如需还原,可直接进回收站找回。

退稿:将已发布的内容撤消,不让此信息展示在手机客户端页面的操作。

待审:没有发布权限的角色添加内容时都需要先进入待审状态,由有发布权限的角色审核 发布。

#### 2.2 后台设置界面说明

系统默认的网站管理员后台登陆地址格式大致为:http://admin.cmstop.com/。

**温馨提示:**在实际应用中,为增强网站安全性,每个网站的后台地址均做个性化修改。在 网站部署阶段后台地址会确定。

#### 2.2.1 登陆界面

后台登陆页面展示如下:

| A      |      | cmstop |      |
|--------|------|--------|------|
| 14     |      | •••••  |      |
| CWEIMS | 验证码: | tisa   | ti5a |
|        |      | 确定     |      |

图 1 后台登陆界面

按表单顺序输入正确的用户名,密码和验证码,点击【确定】,就可以进入系统后台。对于每一个后台使用者均会分配相应的用户名及密码,并且不同的用户名角色不同,可以是超级管理员、主编、发稿员等。不同角色在后台操作权限不同。接下来的操作都是以超级管理员的角色登陆系统,可以更加明确地介绍每一个功能的使用。

#### 2.2.2 后台界面

超级管理员正确登陆系统后,点击<顶部主导航区>的[移动]菜单,打开手机版服务端统一 管理平台。界面主要分为四个大区域,包括顶部主导航区、左侧菜单栏、二级导航区、主操作 区。如下图所示:

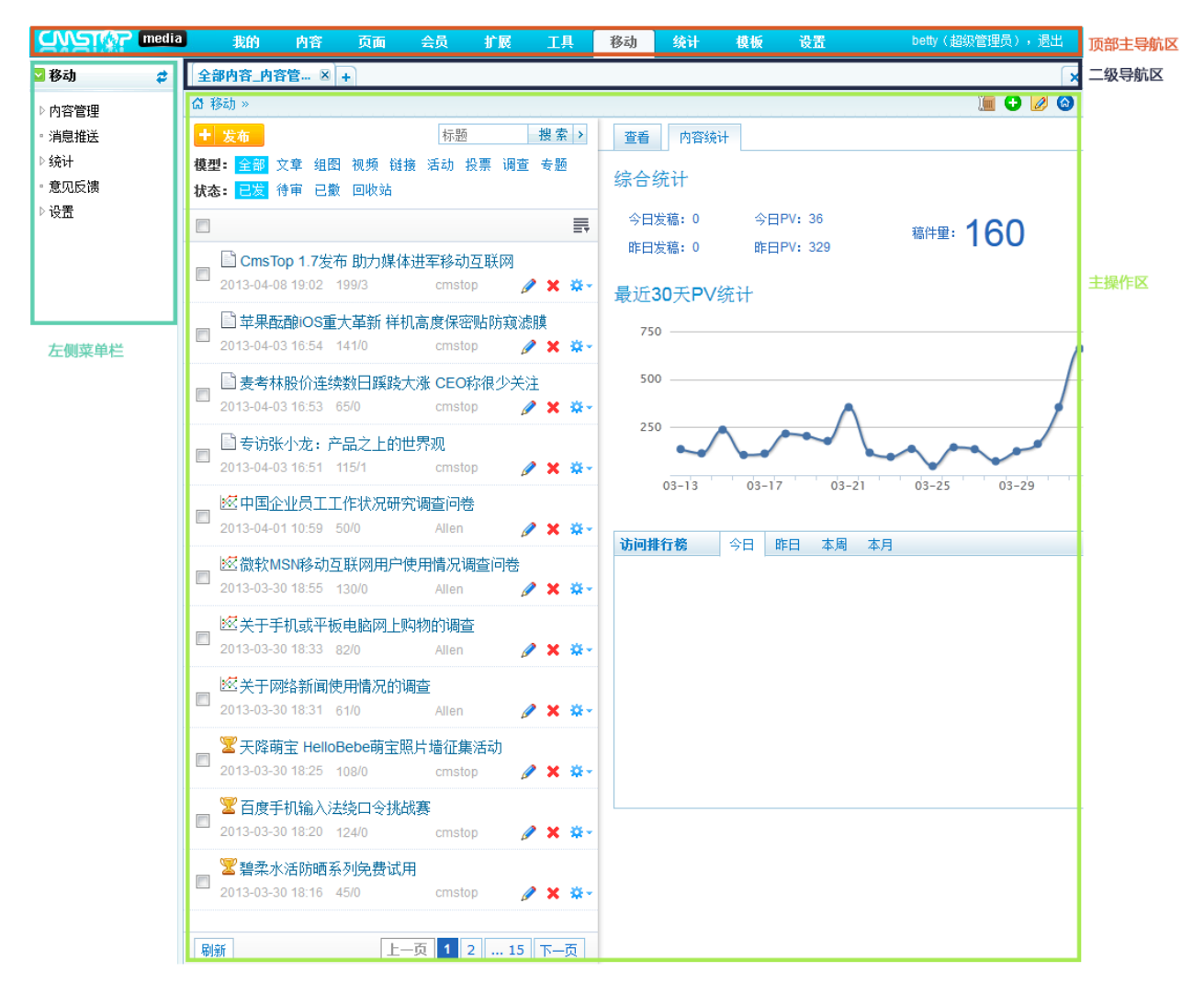

图 2 后台界面

#### 2.2.3 左侧菜单区

手机版服务端界面左侧菜单区以树形方式列出了当前子菜单,如下图:

| 🔽 移动 🛛 🗳  |
|-----------|
| ▲ 内容管理    |
| • 新闻头条    |
| • 国际      |
| ◎ 科技      |
| □ 军事      |
| ▫娱乐       |
| ◎体育       |
| ◎汽车       |
| ▫ 房产      |
| 。财经       |
| ▫ 游戏      |
| ▫ 消息推送    |
| ▷统计       |
| · 意见反馈    |
| ⊿ 设置      |
| ▫ 系统设置    |
| ▫ 显示设置    |
| □ 频道管理    |
| 。 自动抓取    |
| 。应用管理     |
| 。版本升级     |
| 。应用推荐     |
| ◎ API 设置  |
| 图 3 左侧菜单区 |

点击该区域右上方的 <sup>牵</sup> 按钮 , 可即时刷新。 点击菜单名称前的 <sup>▶</sup> 节点按钮 , 可进一步展开子节点。

#### 2.2.4 二级导航区

<二级导航区>包括<标签区>、<面包屑导航>及<常用操作区>,<标签栏区>列出了当前打开的所有页面,编辑人员可左键单击此区域标签快速切换操作页面,点击 \* 按钮新建标签页, 鼠标滑向标签页头部,出现 \* 按钮并点击,则关闭此标签页。

**温馨提示**:也可在已有标签页[双击左键]快速关闭标签页;双击<标签栏区>右侧空白处新 建标签页。

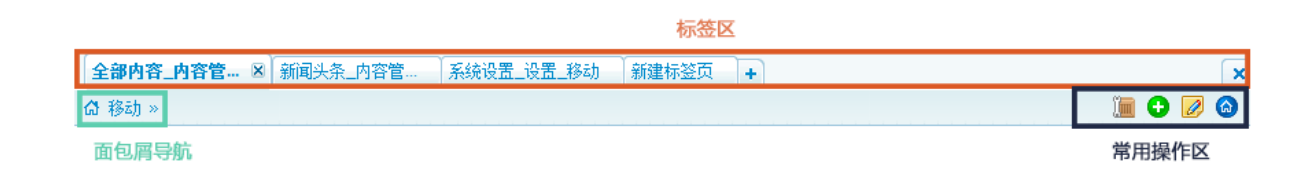

图 4 二级导航

<面包屑导航>标明当前位置。<常用操作区>是和 CmsTop 内容管理系统相关的快捷操作。 技巧:当同时打开多个标签页时,点击<标签区>最右侧 × 按钮,可关闭除当前操作页面 的其他标签页。

#### 2.2.5 主操作区

主操作区是核心工作区域,所有操作均发生在这个区域内。

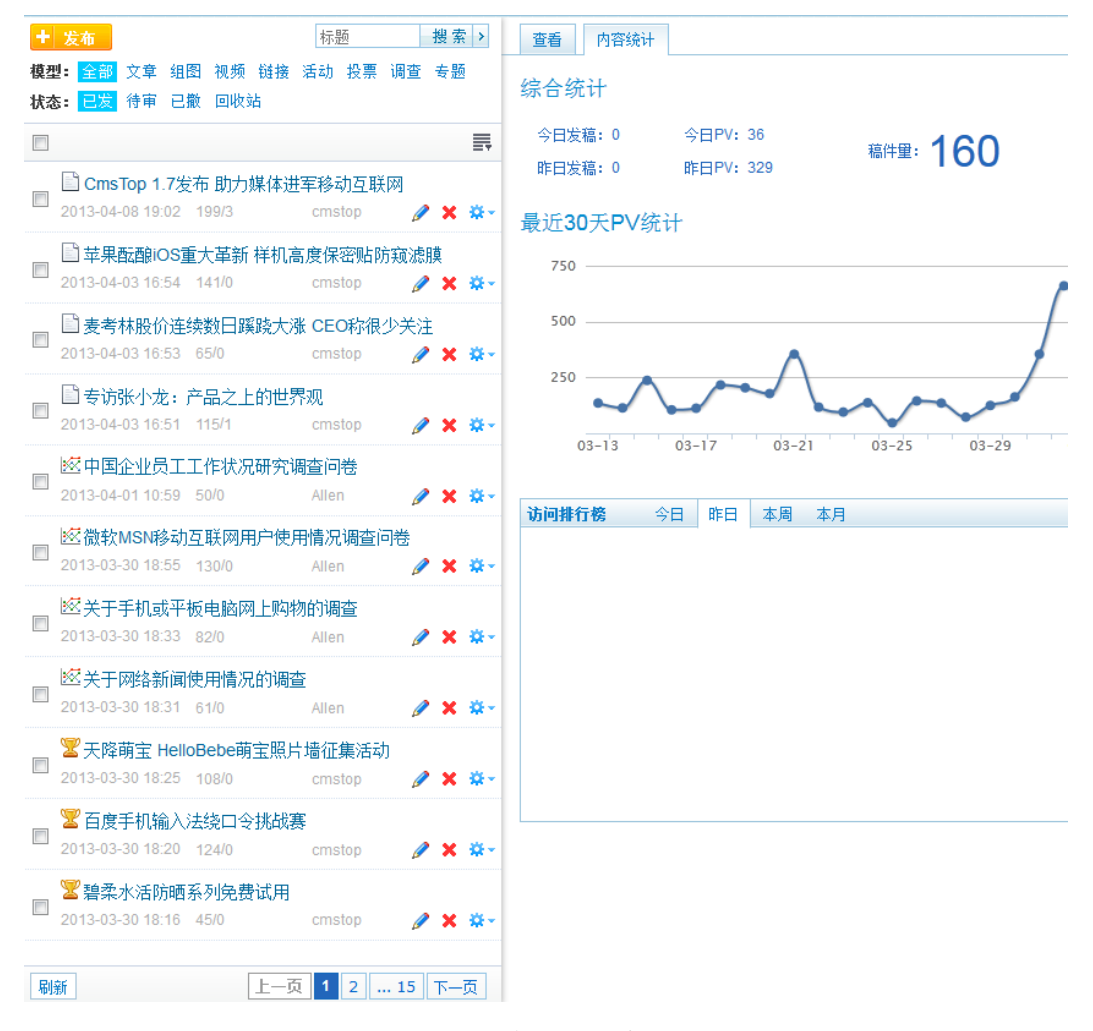

图 5 主操作区示例

### 第3章功能模块

手机客户端主要包含启动画面、版本升级提示、消息推送、频道订阅与调整、搜索、收藏、 基本设置 ( 会员登录与注册、意见反馈 )、频道列表页展示 ( 头部幻灯片和列表内容 )、内容模 型、主导航菜单、应用广场 ( 天气预报 )、评论、社会化分享、报料。

手机服务端主要包括内容管理、消息推送、统计、意见反馈以及设置。

通过服务端设置控制客户端内容展示,客户端的展示效果可以多种多样,满足各类用户进 军移动阅读的需求。

点击[移动]主菜单,打开<移动服务端管理界面>。

**温馨提示**:无论是频道还是内容,只要发生改变后,服务端的数据都会直击更新的。但是 一般情况下客户端重新启动两次之后客户端就会显示更改。第一次启动是从服务端更新数据, 第二次是把更新的数据展示到客户端。

#### 3.1 频道管理

依次点击左侧[设置]→[频道管理]菜单,打开<频道管理界面>。

#### 3.1.1 添加频道

在<频道管理界面>,点击【添加】按钮,弹出添加频道对话框。

| 🕕 添加频道  |                                | ×  |
|---------|--------------------------------|----|
| *频道名称:  | 新闻                             |    |
| 系统栏目绑定: | 新闻 👻                           |    |
| *图标:    | 2014/0408/1396925458315.jpg 上传 |    |
| 显示幻灯片:  | ◎ 启用   ◎ 禁用                    |    |
| 幻灯片数里:  | 3                              |    |
| 状态:     | ◎ 启用   ◎ 禁用                    |    |
|         | 确定取消                           | ij |

图 6 添加频道对话框

频道名称:填写频道名称,比如新闻、美图等。

系统栏目绑定: CmsTop 系统栏目绑定。比如,选择思拓专区频道下的行业动态,那么在 移动端该栏目下选择添加 CmsTop 系统文章时,打开选择数据对话框,系统自动筛选行业动态 栏目下的文章,编辑不再需要手动选择栏目。

| 10选 | 泽数据                      |    |                  | × |
|-----|--------------------------|----|------------------|---|
| Cm  | sTop                     |    |                  |   |
|     |                          |    |                  |   |
|     | 标题                       | 权重 | 时间               | - |
| 0   | 抗日剧拍日军雪天强奸村妇很荒唐?         | 60 | 2013-03-30 11:10 |   |
| ۲   | 监察部长:提供不出裸官数目 应向组织部门了解   | 0  | 2013-03-04 15:23 |   |
| 0   | 🔜 北京警方:山西"房媳"北京户口及二胎均合规  | 60 | 2013-02-05 16:04 | = |
| 0   | 神木农商行副行长被曝在京12套房妻子有3户口   | 60 | 2013-02-05 16:02 |   |
| ۲   | 🔜 亿万富豪实名举报广东警官拥192套房2个户口 | 60 | 2013-02-05 15:58 |   |
| ۲   | 🔜 经济学家解读十八大:政策要向实体经济倾斜   | 60 | 2013-02-02 18:19 |   |
| 0   | 🔜 众专家:人口红利消失殆尽 改革红利应运而生  | 60 | 2013-02-02 18:19 |   |
|     |                          |    |                  | Ŧ |
|     |                          |    | 确定 取:            | 消 |

图 7 选择数据对话框

图标:给频道添加图标。仅支持 PNG 格式图标。手机客户端 2.0 不支持。

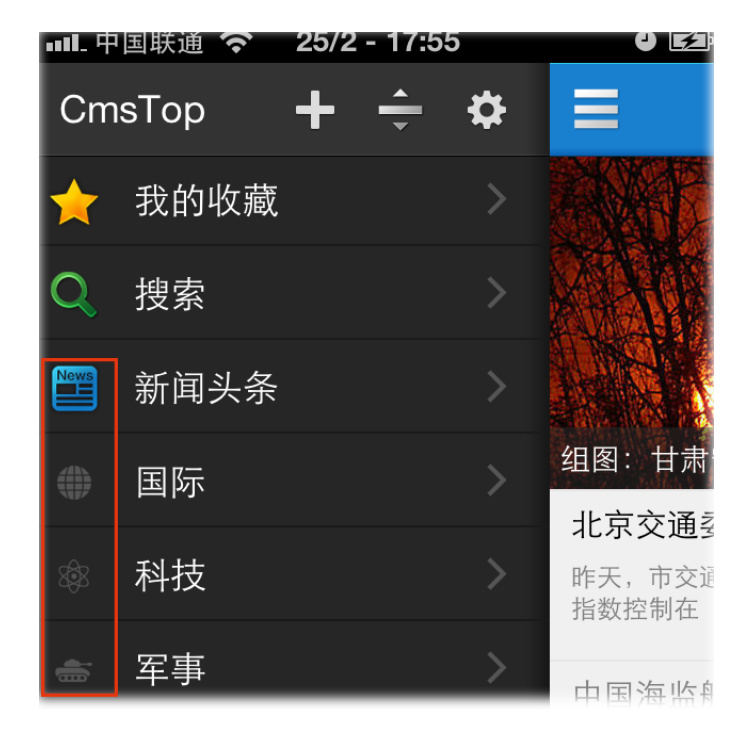

图 8 手机客户端 1.0 栏目图标设置

显示幻灯片:该频道头部是否显示幻灯片。若启用则显示,若禁用则不显示。 幻灯片数量:该频道头部最多显示几张幻灯片。若设置3,则即使在该频道下添加了4张

#### 幻灯片,那最多显示3张。

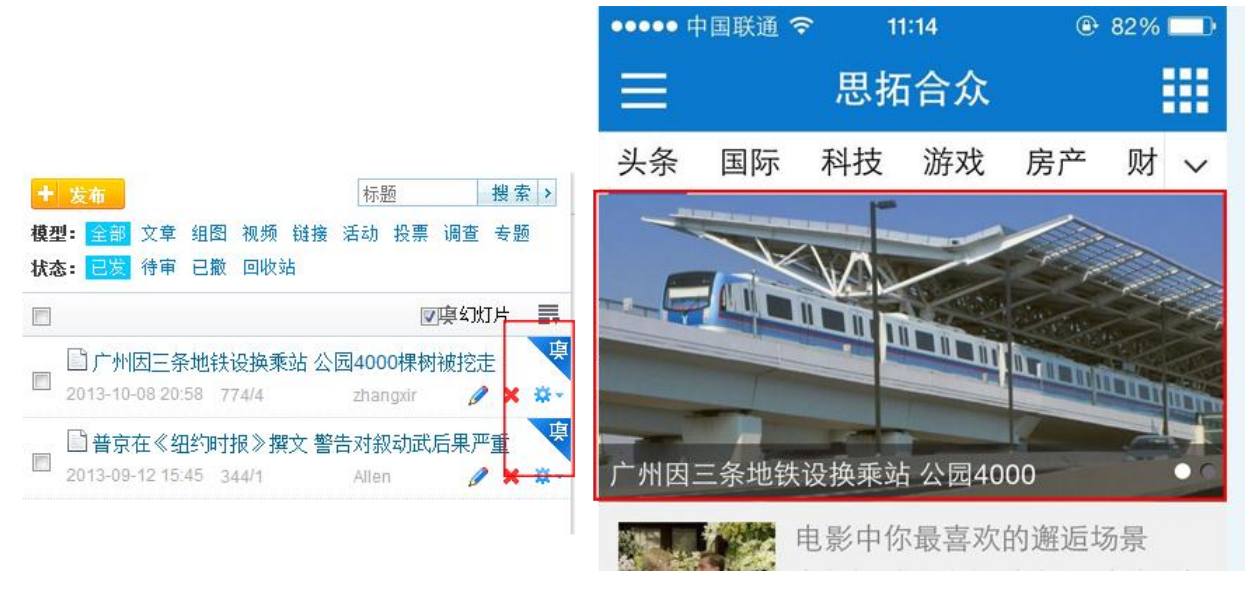

图 9 幻灯片

**温馨提示**:若添加频道时没有设置幻灯片数量,那么该频道下的幻灯片数量和系统设置中 幻灯片张数设置相同。详见"设置—系统设置"一节。

客户端默认显示:客户初次安装客户端,该频道在客户端是否默认显示。若设置否,则客 户端打开抽屉式列表时无法直接看到该频道。网友可以在客户端##"我的频道"拖拽选取显示。

状态:当禁用该频道时,服务端内容管理菜单不再显示该频道,不能在该频道下发布内容, 客户端也不再显示该频道及内容。

填写好上述参数,点击【确定】按钮,该频道就添加成功。点击左侧菜单之图标,就可以 内容管理菜单中看到该频道,并且在该频道下添加内容。此外,在<频道管理界面>可以看到所 有频道。如下图。

| 添加 | 0  |      |    |       |               | 当前频道版本: 193 |
|----|----|------|----|-------|---------------|-------------|
|    | 排序 | 频道名称 | 图标 | 头条频道  | 状态            | 管理操作        |
|    | 1  | 头条   | 查看 | 是     | 启用            | 🥒 🧟 🧭 🗙     |
|    | 2  | 国际   | 查看 | 否(设为) | 启用            | 🥒 🧟 🧭 🗙     |
|    | 3  | 科技   | 查看 | 否(设为) | 启用            | 🥒 🤮 🧭 🗙     |
|    | 4  | 军事   | 查看 | 否(设为) | 启用            | 🥖 🏯 🥝 🗙     |
|    | 5  | 娱乐   | 查看 | 否(设为) | 启用            | 🥒 🧟 🧭 🗙     |
|    | 6  | 体育   | 查看 | 否(设为) | 启用            | 🥖 🏯 🥝 🗙     |
|    | 7  | 汽车   | 查看 | 否(设为) | 启用            | 🥒 🤮 🧭 🗙     |
|    | 8  | 房产   | 查看 | 否(设为) | 启用            | 🥖 🏯 🥝 🗙     |
|    | 9  | 财经   | 查看 | 否(设为) | 启用            | 🥒 🤽 🧭 🗙     |
|    | 10 | 游戏   | 查看 | 否(设为) | 启用            | 🥒 🏯 🥝 🗙     |
| 刷新 | 删除 |      |    | 共有    | <b>10</b> 条记录 | 上一页下一页      |

#### 图 10 频道列表

头条频道:设置是否为头条频道。当选择"设为"时,客户端启动后默认首页显示该频道。 并且头条频道固定,无法进行拖拽和删除。

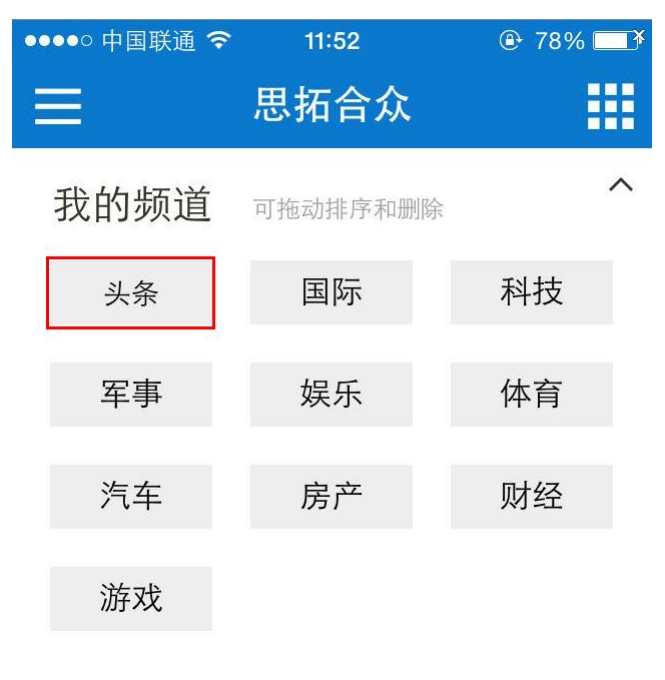

图 11 头条频道

#### 3.1.2 编辑频道

在<频道管理界面>,点击任意频道,右键点击[编辑]菜单,即能打开编辑频道对话框。此 外,还可以一键点击频道列表右侧的《图标,也可打开编辑频道对话框。

#### 3.1.3 删除频道

在<频道管理界面>,点击任意频道,右键点击[删除]菜单,弹出确定/取消提示框。点击【确 定】按钮则删除该频道,点击【取消】按钮则不删除该频道。此外,还可以一键点击频道列表 右侧的<sup>×</sup>图标,也可打开确定/取消提示框。

温馨提示:不允许删除包含内容的频道。目前不提供内容批量移动到其他频道的功能。

#### 3.1.4 权限控制

在<频道管理界面>,一键点击频道列表右侧的权限图标 ,弹出频道权限对话框,在用 户名文本框中输入管理员用户名,点击添加按钮。当用户名输入正确时,该管理员就可以管理 该频道,并且只有添加到管理权限的管理员才能在该频道下做操作,其他管理员不能做任何操 作,即采用白名单机制。

| 🕕 频道权限: 新闻头条 |       | ×  |
|--------------|-------|----|
| 用户名:         | 添加    |    |
| 用户名          | 角色    | 删除 |
| betty        | 超级管理员 | ×  |
|              |       |    |
|              |       |    |
|              |       |    |
|              |       |    |
|              |       |    |
|              |       |    |

#### 图 12 频道权限对话框

**温馨提示**:超级管理员角色不受任何限制。要和 CmsTop 内容管理权限控制区分开来,内 容管理系统超级管理员和总编均不受限制。

#### 3.1.5 管理员权限分配

依次点击后台主导航菜单[设置]→[权限],进入<管理员界面>,可以看到后台所有管理员。

添加管理员

点击【添加】按钮,弹出添加管理员对话框。有四个选项卡,包括<基本信息>、<栏目权限>、<页面权限>和<权重权限>。<栏目权限>、<页面权限>和<权重权限>边是和 CmsTop 内容管理系统关联的,添加移动端管理员时只需要填写基本信息选项卡中的字段。

添加用户名、E-mail 等字段。其中最重要的一点就是绑定角色,只有绑定了角色这个管理员才能有操作权限。

| <ol> <li>添加管理员</li> </ol> | ×                |
|---------------------------|------------------|
| 基本信息                      | 栏目权限 页面权限 权重权限   |
| *用户名:                     | 移动Betty          |
|                           | 用户名存在时提升为管理员 📃   |
| *密码:                      | 123456           |
| * E-mail:                 | hello@cmstop.com |
| 部门:                       | ▼                |
| *角色:                      | 移动端角色 ▼          |
| 姓名:                       |                  |
| 性别:                       | ◎ 男 ◎ 女          |
| 生日:                       | 格式: 1982-01-01   |
| QQ:                       |                  |
| MSN:                      |                  |
| 手机:                       |                  |
| 电话:                       |                  |
| 地址:                       |                  |
| 状态:                       | ◎ 启用 ◎ 禁用        |
|                           |                  |
|                           |                  |
|                           | 确定  取消           |

图 13 添加管理员

用户名存在时提升为管理员:是指当添加的管理员用户名与会员中会员名相同时,自动将 该会员提升为管理员。

添加角色

角色是和操作权限关联的。

点击左侧[角色]菜单,打开<角色管理界面>,点击【添加】按钮,弹出添加角色对话框。

| 🕕 添加角色 |                         | ×  |
|--------|-------------------------|----|
|        | 🛨 🔲 心情                  | ^  |
|        | 🗨 🔲 页面                  |    |
|        | ● 🔲 电子报纸                |    |
|        | ▶ □ 文章推送                |    |
|        | ▶ 🔲 RSS设置               |    |
|        | ▶ 🔲 搜索设置                |    |
|        | ▶ 🔲 个人专栏                |    |
|        | • 🔲 专题                  |    |
|        | • 🔲 采集                  |    |
|        | ▶ 🔲 WAP设置               |    |
|        | ● 🔽 手机版                 |    |
|        | ● CDN设置                 |    |
|        | 💿 🔲 内容挂件                |    |
|        | <ul> <li>云平台</li> </ul> |    |
|        | 💽 🔲 数字报抓取               |    |
|        | 💽 🔲 微博转发                |    |
|        | • 🔲 报料                  | -  |
|        | 确定                      | 取消 |

默认所有操作权限是勾选状态,添加移动端角色时需要关注手机版操作权限。

图 14 添加角色

当添加完角色,添加完管理员后,用该管理员账号登陆系统后台,打开移动内容管理界面, 点击发布内容,发现无法选中移动端频道。这是因为该管理员没有该频道的控制权限,需要编 辑该频道,把此管理员加入,详见"功能模块—频道管理—权限控制"一节。

警告:建议技术人员添加/设置角色。

#### 3.1.6 一键启用/禁用频道

在<频道管理界面>,一键点击频道列表右侧的 🥝 图标,则禁用该频道;一键点击频道列表右侧的 🥝 图标,则启用该频道。

#### 3.1.7 查看图标

在<频道管理界面>,鼠标滑过频道列表中的[查看]链接,可看到该频道的图标。手机客户端 2.0 不支持。

#### 3.1.8 批量删除

在<频道管理界面>,勾选频道前的复选框,点击【删除】按钮,即可批量删除多个频道。

#### 3.1.9 频道拖拽排序

在<频道管理界面>,鼠标移动到需要调整顺序的频道,鼠标手势变为上下左右箭头时,点 击该频道,拖动到指定位置,即可完成频道顺序的调整。

温馨提示:由于网络等因素,偶尔对频道做调整后,不能立刻显示,那么可以尝试点击刷新按钮。

当前频道版本:同天气预报版本号,应用推荐其实也有版本号,没有显示。客户端根据服务端的版本号判断是否重新从服务端读取数据。

#### 3.2 频道订阅

安装手机客户端的网友,可根据自身的需求添加、取消、删除频道。

| ≡     | 思拓合众     |    |   |
|-------|----------|----|---|
| 我的频道  | 可拖动排序和删除 | ,  | ^ |
| 头条    | 国际       | 科技 |   |
| 军事    | 娱乐       | 体育 |   |
| 汽车    | 房产       |    |   |
| 可添加的频 | 道        |    |   |
| 财经    | 游戏       |    |   |

#### 图 15 频道订阅

频道添加完成后,接下来关心的便是内容的发布、维护。

#### 3.3 内容发布

点击左侧[内容管理]菜单,打开<服务端内容管理主界面>。 点击▷图标,展开频道列表,可以在任意频道下发布内容。

#### 3.3.1 频道选择

先点击频道,内容列表显示该频道内容,鼠标再滑过【发布】按钮,点击下拉菜单的任意 模型,频道会自动选择;

鼠标先滑过发布按钮,点击下拉菜单的任意模型,选择发布频道。

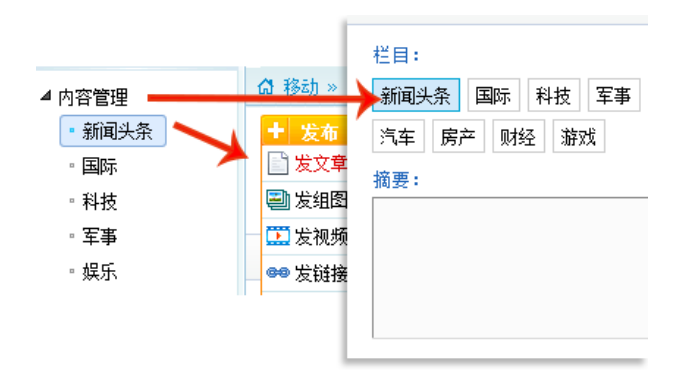

图 16 频道选择

#### 3.3.2 发文章

点击[发文章]菜单,打开<文章发布界面>。

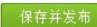

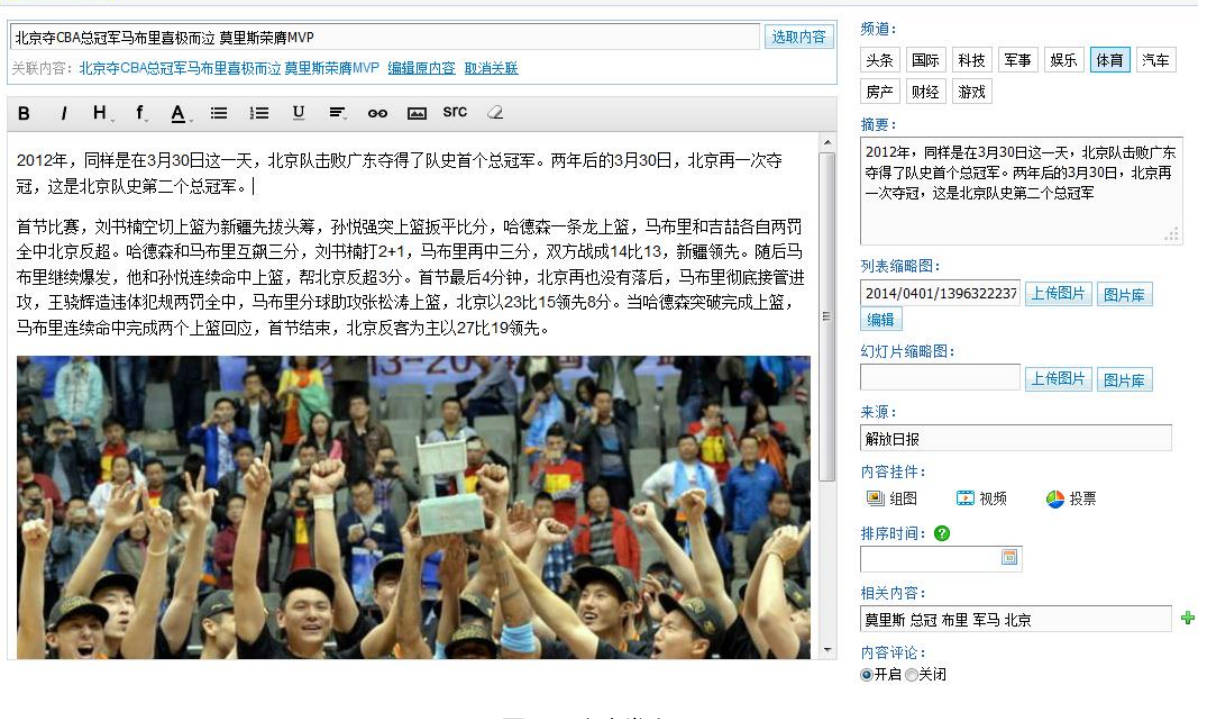

图 17 文章发布页

可手动添加标题及内容,或者选择其他系统数据。

#### 选择其他系统数据

点击【选取内容】按钮,弹出选择数据对话框,选择所需内容,点击【确定】按钮。可直接提取摘要、列表缩略图和来源。

关联内容:当选择其他系统数据时,默认和源内容关联。关联时,手机端网页版内容下方显示关联的 PC 版链接, iPad 版直接显示 PC 版内容。此功能主要用于手机端微博转发时后,其

他 PC 版用户查看内容。

添加第三方系统接口

选择其他系统数据时,会看到除了CmsTop系统外,还有方正、Discuz!等接口。

| ● 选择数据                          |     |                  | × |
|---------------------------------|-----|------------------|---|
| CmsTop 方正 Discuz! PhpwindV9 拓尔思 | 北方网 |                  |   |
| 娱乐 ▼                            |     |                  |   |
| ◎ 📰 章子怡自嘲"被结婚" 网友多送祝福盼成真        | 60  | 2012-10-08 18:42 | ^ |
| ◎ 🔜 张翰庆生郑爽素颜现身 深情注视男方(图)        | 60  | 2012-10-08 18:26 |   |
| ◎ 💶 台艺人申东靖消失演艺圈 传其受伤昏迷不醒        | 60  | 2012-10-08 18:21 |   |
| ◎ 📰 章子怡否认与撒贝宁婚讯 调侃:请柬发我一张       | 60  | 2012-10-08 18:09 |   |
| ◎ 🛄 韩人气团团SJ参加活动 展现精彩舞台(图)       | 60  | 2012-10-08 17:11 | = |
| ◎ ■ 韩新人朴智敏专访:没有签约YG从未后悔         | 60  | 2012-10-08 17:07 | _ |
| ◎ 🔄 夏奇拉大肚照体态匀称 自曝将生男孩(图)        | 60  | 2012-10-08 16:24 |   |
| ◎ 📰 "国庆一姐"范冰冰华服三连击 尽展法式优雅       | 60  | 2012-10-08 15:38 | - |
|                                 |     | 确定取              | 肖 |

#### 图 18 选择数据

依次点击主导航菜单[设置]→[外部数据端口],打开<外部端口设置界面>。点击【添加】 按钮,添加相应的数据端口。

#### 添加端口

在端口列表左上方点击【添加】按钮,会弹出添加数据端口对话框,填写表单信息,如下 图:

| *标识:    | Demo                     |                    |
|---------|--------------------------|--------------------|
| *系统名称:  | 房产系统                     |                    |
| * 接口地址: | http://app.cmstop.dev/ap | i/estate/index.php |
| 接口密钥:   | 123456                   |                    |
| 服务状态:   | ④ 开启  所启  ※              |                    |

图 19 添加数据端口

#### 注:上述表单中的属性值由 API 开发人员提供。

CmsTop 系统中目前自带了三个接口,如下表:

| 系统名称    | 版本号 | 标识      | 接口地址                                         |
|---------|-----|---------|----------------------------------------------|
| 方正翔宇    | 5.6 | founder | http://app.cmstop.dev/api/ Founder/index.php |
| 拓尔思     | 6.5 | trs     | http://app.cmstop.dev/api/ TRS/index.php     |
| 北方网 CMS | 5.0 | enorth  | 测试版 , 如需要请联系技术获取。                            |

表 1 系统默认接口

## 其中域名 app.cmstop.dev 为文档实例,请在使用时,替换为您真实的 app 域名。

在使用前,需要配置相应接口中的第三方系统连接信息(配置文件就是接口文件)。 配置字段说明如下:

| 配置字段           | 字段说明    | 备注                         |
|----------------|---------|----------------------------|
| authkey        | 接口密钥    | 验证密钥 , 务必更改                |
| articleUrlRule | 文章发布规则  | 方正翔宇专有字段<br>一般无特殊配置,无需更改   |
| picturePath    | 图片存放根目录 | 方正翔宇专有字段<br>一般无特殊配置 , 无需更改 |

CmsTop Mobile 手机版使用手册 V1.0

| imageurl | 图片地址规则   | 拓尔斯专有字段<br>一般修改域名为 trs 真实地址即可 ,用来<br>输出图片 |
|----------|----------|-------------------------------------------|
| driver   | 数据库驱动    | 可选 oci, mysql, mssql                      |
| host     | 数据库服务 IP |                                           |
| port     | 数据库服务端口  |                                           |
| charset  | 数据库编码    | 请使用, utf8,gbk 等 php 中的编码                  |
| dbname   | 数据库名称    |                                           |
| username | 数据库登陆用户名 | 请使用第三方系统的配置账号                             |
| password | 数据库登陆密码  | 请使用第三方系统的配置密码                             |

表 2 接口文件配置说明

配置后,请注意运行接口的系统上php是否支持oracle或mssql等数据驱动。

图 18 对话框说明如下:

标识:唯一识别数据接口的字符串。必须保持与 getPortAction 返回的主脚本 port.js 文件中的一致。系统自带的三个接口对应的标识如表1所示。若自行开发的接口可自定义。

系统名称:用于在后台标明数据端口。可自定义。例如,方正翔宇、拓尔思等。

接口地址:数据端口 API 程序中数据文件的存放地址。例如, http://app.cmstop.dev/api/Founder/index.php

接口密钥:与数据端口 API 程序中的密钥保持一致。例如

| <pre>\$configure = array(</pre>                                  |
|------------------------------------------------------------------|
| 'imageurl' => 'http:// deu/ure/file/ured_inter.icm2FileName=%s', |
| ('authkey' => '123456',)                                         |
| 'database' => array(                                             |
| 'driver' => 'oci',                                               |
| 'host' => '192.168.1.96',                                        |
| 'port' => '1521',                                                |
| <pre>'charset' =&gt; 'utf8',</pre>                               |
| 'dbname' => 'ORCL',                                              |
| 'username' => 'trs',                                             |
| 'password' => '123123'                                           |
|                                                                  |
| );                                                               |

图 20 数据端口 API 程序

服务状态:设置是否开启此服务。选择"否"则不开启,选择"是"则开启。 添加完成后,点击【确定】按钮。则执行添加操作。

| 00      |      |                                             |      |     |
|---------|------|---------------------------------------------|------|-----|
| 标识      | 系统名称 | 接口地址                                        | 服务状态 | 操作  |
| founder | 方正翔宇 | http://app.cmstop/api/Founder/index.php     | 关闭   | Ø 🗙 |
| trs     | 拓尔思  | http://app.cmstop.dev/api/TRS/index-oci.php | 启用   | / × |
| Demo    | 房产系统 | http://app.cmstop.dev/api/estate/index.php  | 启用   | 0 X |

图 21 端口管理

#### 删除端口

在端口列表中,点击×删除。

#### 编辑端口

在端口列表中,点击 🖉 编辑。弹出编辑数据端口对话框。在此对表单内容做修改。

| *标识:    | Demo                   |                       |
|---------|------------------------|-----------------------|
| *系统名称:  | 房产系统                   |                       |
| * 接口地址: | http://app.cmstop.dev/ | 'api/estate/index.php |
| 接口密钥:   | 123456                 |                       |
| 服务状态:   | ◎ 开启 💿 关闭              |                       |

图 22 编辑数据端口

#### 手工添加

标题:填写文章标题,可以设置标题字数限制。标题字数限制的设置见"设置—系统设置"

一节有关内容标题长度所讲。

| 保存并发布<br>还可输入 10 个   | 字    |
|----------------------|------|
| 汽集团否认百余名高管被带走调查:全是谣言 | 选取内容 |

图 23 手工添加

简洁编辑器:文章内容的主要编辑区域,可以对字体、字号及颜色做更多的修改,还可以 插入图片、链接等。

频道:选择想要发布到的频道,可以将该内容发布到多个频道。

摘要:填写内容摘要,可以设置摘要字数限制。摘要字数限制的设置见"设置—系统设置" 一节有关内容摘要长度所讲。

| 摘要:                | 已超出 32 个字 |
|--------------------|-----------|
| 吴绍明表示,"一汽集团公司董事长器  | 离职及辞去集 🔺  |
| 团公司一切职务"的信息为谣言; —> | 1300多名高   |
| 管目前正常履职,有关"——汽集团数百 | 百高管被秘密 📃  |
| 带走"等消息纯属子虚乌有。(央视记  | 者万灵张峥 💌   |
| 峥)                 |           |

图 24 填写摘要

标题、内容、频道、摘要为必选填项。

列表缩略图:可以上传本地图片,支持 jpg、jpeg、gif、png;可以添加图片绝对地址;也可以选择图片库已有图片。当图片添加后,会显示【编辑】按钮,可以对该图片进行编辑。缩略图尺寸规格要求 208\*156。

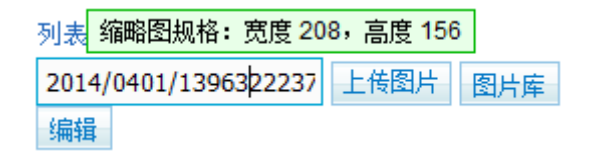

图 25 列表缩略图

点击【编辑】按钮后,可以对该图片进行编辑。

显示在客户端频道列表中。

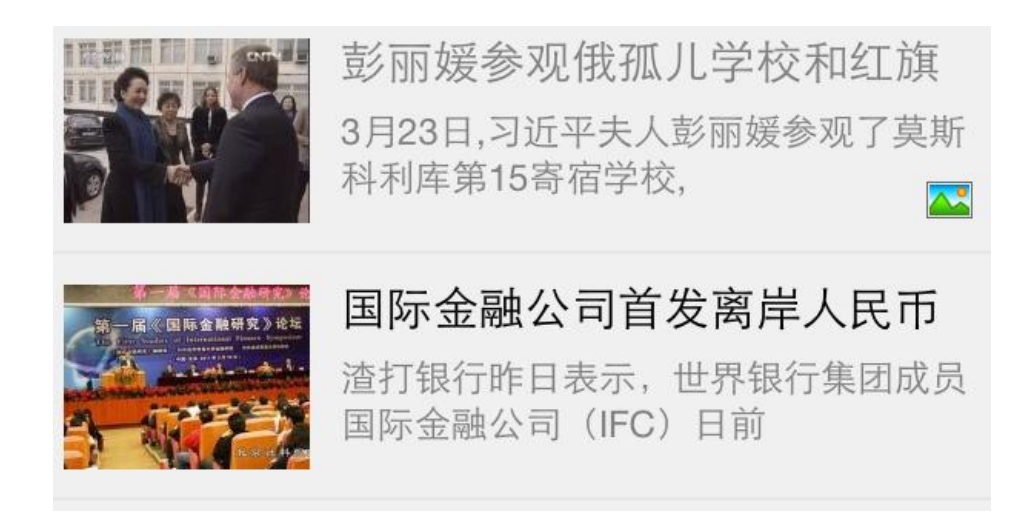

#### 图 26 客户端频道列表

幻灯片缩略图:可以上传本地图片,支持 jpg、jpeg、gif、png;可以添加图片绝对地址; 也可以选择图片库已有图片。当图片添加后,会显示【编辑】按钮,可以对该图片进行编辑。 当该文章被设置为幻灯片后显示在频道列表头部幻灯片处。幻灯片规格要求 1280\*720。

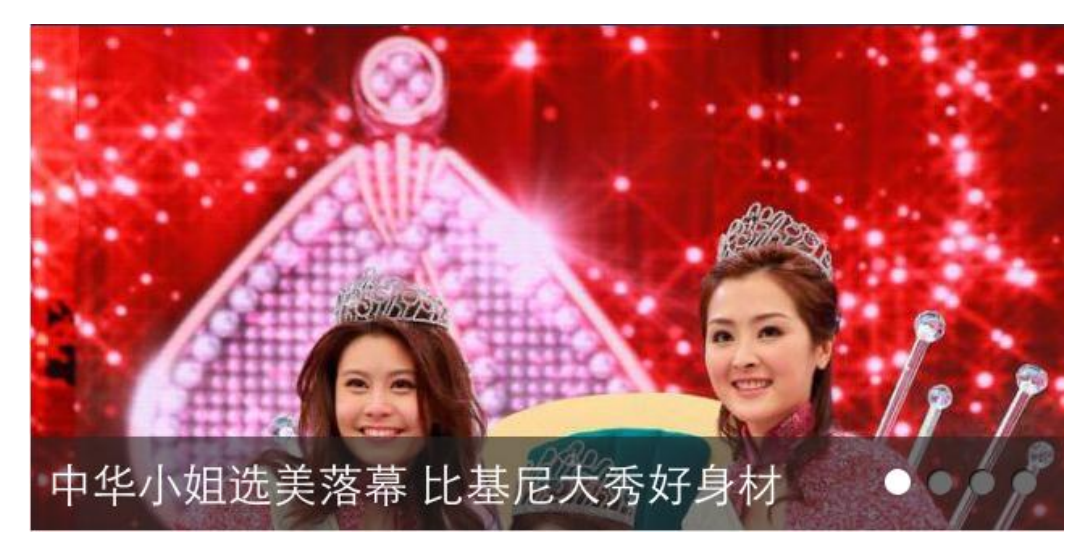

#### 图 27 幻灯片

**温馨提示**:图片的处理。在服务端上传图片时,当上传图片小于规格时,不做处理;当上 传图片大于规格时,会做缩放裁剪处理。缩放裁剪方法同 CmsTop 内容管理系统中图片的处理。 客户端会按照服务端返回的图片尺寸,正比缩小。主要包括缩略图、幻灯片头图,高清组图等。

来源:填写内容来源。支持拼音检索。

内容挂件:在文章添加组图、视频和投票,可以放在文章内容上方或下方,可手动设置。 组图挂件

点击[组图],弹出选择组图对话框,在此处可以选择手机端任意组图。按标题检索或勾选 栏目筛选。勾选完成后,点击【确定】按钮,完成组图的选择。再选择组图放置位置,点击【确 定】按钮,完成组图挂件添加。一篇文章只允许添加一个组图。

#### 视频挂件

点击[视频],弹出选择视频对话框,在此处可以选择手机端任意视频。按标题检索或勾选 栏目筛选。勾选完成后,点击【确定】按钮,完成视频的选择。再选择视频放置位置,点击【确 定】按钮,完成视频挂件添加。一篇文章只允许添加一个视频。除直接选择已有视频外,还可 以选择【发布视频】,打开视频发布界面,发布新视频,再选择。

#### 投票挂件

点击[投票],弹出选择投票对话框,在此处可以选择手机端任意投票。按标题检索或勾选 栏目来选筛选。勾选完成后,点击【确定】按钮,完成投票的选择。再选择投票放置位置,点 击【确定】按钮,完成投票挂件添加。一篇文章只允许添加一个投票。除直接选择已有投票外, 还可以选择添加新投票。

| 添加 送               | 坯择            |                           |          |    |      | ×  |  |
|--------------------|---------------|---------------------------|----------|----|------|----|--|
| *栏目:               | 国内            | •                         |          |    |      |    |  |
| *标题:               | 如何看待各地杀鸡闷鸭事件? |                           |          |    |      |    |  |
| *缩略图:              | 2013/         | 0412/1365750304652.jpg 上作 | 圈片 图片库 编 | 耳  |      |    |  |
| *类型:               | ◙ 单〕          | 选 🔘 多选                    |          |    |      |    |  |
|                    | 排序            | 选项                        | 链接       | 图片 | 初始票数 | 操作 |  |
| + \/+ <b>*</b> Z - | 1             | 过激反应劳民伤财                  | 69       |    |      | ×  |  |
| " 选坝:              | 2             | 直接有效减少疫情                  | 60       |    |      | ×  |  |
|                    | 增加透           | 选项                        |          |    |      |    |  |
| 模式:                | ◎ 普通          | 通模式 💿 评选模式                |          |    |      |    |  |
| 正文正下方              | •             |                           |          |    | 确定   | 取消 |  |

图 28 新建投票

可以勾选普通模式及评选模式。添加后的投票,可以在 CmsTop 内容管理系统中找到。

| ●●●●○ 中国联通 <b>令</b>   | 14:18   | ● 65% □ |  |
|-----------------------|---------|---------|--|
| 90KA8CG55GUM0005      |         |         |  |
| 投票 你还会问               | 句红会捐款不? |         |  |
| ○ 不<br>■              | 10%     |         |  |
| <ul><li>○ 捐</li></ul> | 8%      |         |  |
| ○ 死了捐                 | 75%     |         |  |
| ○ 死了都不捐               | 5%      |         |  |
| 投票                    |         |         |  |
| ← ☆                   | ¢       | Q       |  |

图 29 投票挂件客户端显示

排序时间:调整内容的显示顺序。比如有两篇内容 A 和 B, A 排在 B 前显示, 若想把 B 排 在 A 前, 那么可以通过修改排序时间实现, 修改排序时间不会影响发布时间。

**温馨提示**:客户端列表内容排序按照联合条件排序,不仅有发布时间、固顶、置顶、排序 时间综合排序。

相关内容:根据标题自动提取 5 个关键词。客户端会显示相关内容。可以手动添加内容。 显示在文章下方。

#### 相关阅读

- 张召忠:中国30多年忍辱负重被越南误解为
   害怕
- 中国"和平方舟"号医院船抵达亚丁湾
- 中国同俄罗斯签署采购4艘潜艇24架战机合

#### 图 30 相关阅读

内容评论:当评论总开关打开后,内容评论开启则该内容允许评论,若关闭,则客户端不能对该内容做评论。

添加完文章内容,设置好相应字段后,点击【保存并发布】按钮,完成文章的发布。

温馨提示:没有发布权限的管理员添加完内容后,点击【保存并送审】按钮。

保存并送审

| 马航事件或成911之后最大一桩空难理赔案件                                                                                                    | 选取内容 |
|----------------------------------------------------------------------------------------------------|------|
| 关联内容:马航事件或成911之后最大一桩空难理赔案件 编辑原内容 取消关联                                                                                                    |      |
| $B  I  H_{\downarrow}  f_{\downarrow}  \underline{A}_{\downarrow} \; \coloneqq \; \tfrac{1}{2} \equiv  \underline{U}  = \underbrace{F}_{\downarrow}  oo    Src  \textcircled{2}$ |      |

#### 图 31 保存并送审

除文章发布外,组图、视频、链接、活动、投票和调查发布时的字段设置基本相同。

#### 3.3.3 发组图

点击[发组图]菜单,打开<组图发布界面>。 点击【选取内容】按钮,可以选择 CmsTop 系统已有组图。 其他字段设置参见发文章。

#### 3.3.4 发视频

点击[发视频]菜单,打开<视频发布界面>。 点击【选取内容】按钮,可以选择 PC 端已有视频。 点击【选择视频】按钮,弹出选择视频对话框。在此处可以选择投票管理系统中已转码完 成的投票,也可以点击【上传视频】按钮上传本地视频并转码。上传的视频均会转码为 MP4 格式。最大允许上传 1024M。

温馨提示:必须在开启 CmsTop 第三方视频接口后,才能使用此功能。依次点击系统后台 主导航菜单[扩展]→[接口配置],点击接口参数配置选项卡,选择开启,保存。

时长:用于在客户端视频列表显示视频时长。

温馨提示:目前仅支持 MP4 格式视频。

其他字段设置参见发文章。

#### 3.3.5 发链接

点击[发链接]菜单 , 打开<链接发布界面>。 发链接:填写 URL 链接地址。 其他字段设置参见发文章。

#### 3.3.6 发活动

点击[发活动]菜单,打开<活动发布界面>。 点击【选取内容】按钮,可以选择 CmsTop 系统已有活动。 活动头图:用于活动频道显示,以及活动内容页头部显示。 其他字段设置参见发文章。

#### 3.3.7 发投票

点击[发投票]菜单,打开<投票发布界面>。 点击【选取内容】按钮,可以选择 CmsTop 系统已有投票。 其他字段设置参见发文章。

#### 3.3.8 发调查

点击[发调查]菜单,打开<调查发布界面>。 点击【选取内容】按钮,可以选择 CmsTop 系统已有调查。 其他字段设置参见发文章。

#### 3.3.9 发专题

点击[发专题]菜单,打开专题发布界面。

专题头图:专题内容页头部显示。

栏目管理

点击"栏目管理"右侧 ✤ 图标,弹出添加专题栏目对话框,填写栏目名称,点击【确定】 按钮,打开栏目内容管理界面,点击 图标,弹出添加内容对话框。在该对话框中可以看到 所有移动端内容,包括文章、组图、视频等,勾选所需内容,点击【确定】按钮,完成内容添 加。

可以添加多个栏目。

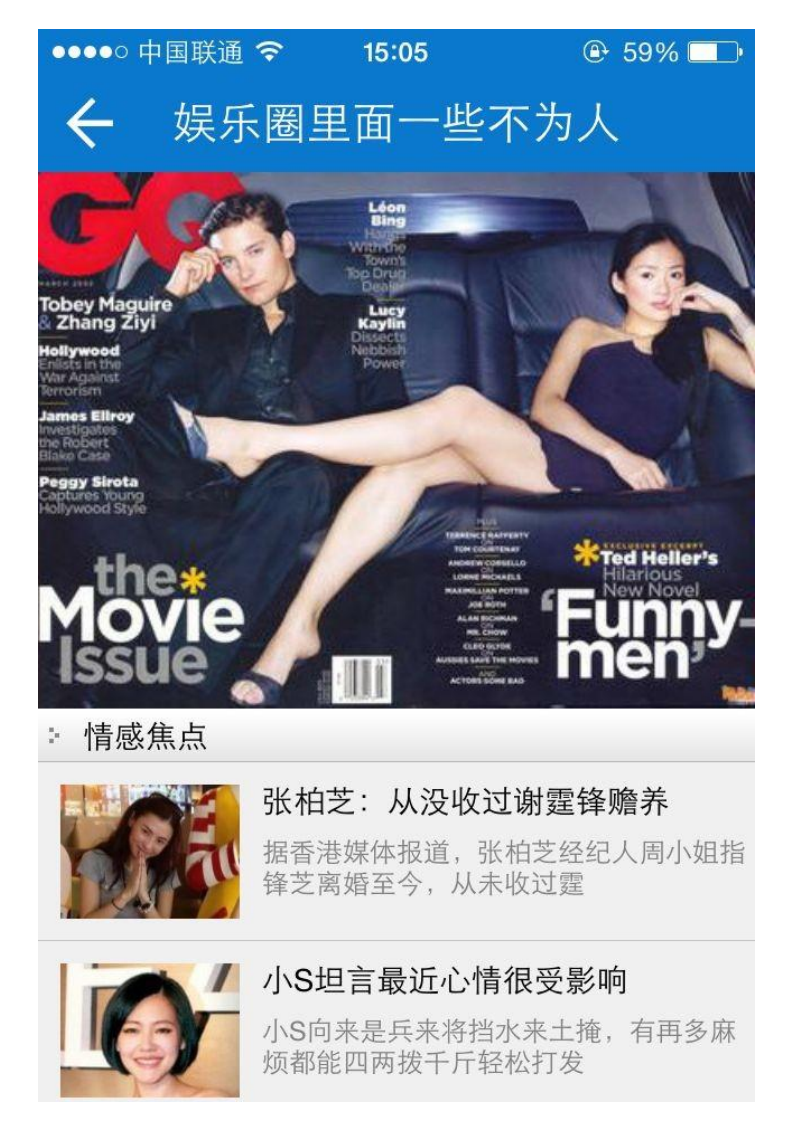

图 32 专题

#### 3.4 内容维护

所有已发内容均呈现在<移动端内容管理界面>。该界面为三列布局模式,三列联动。

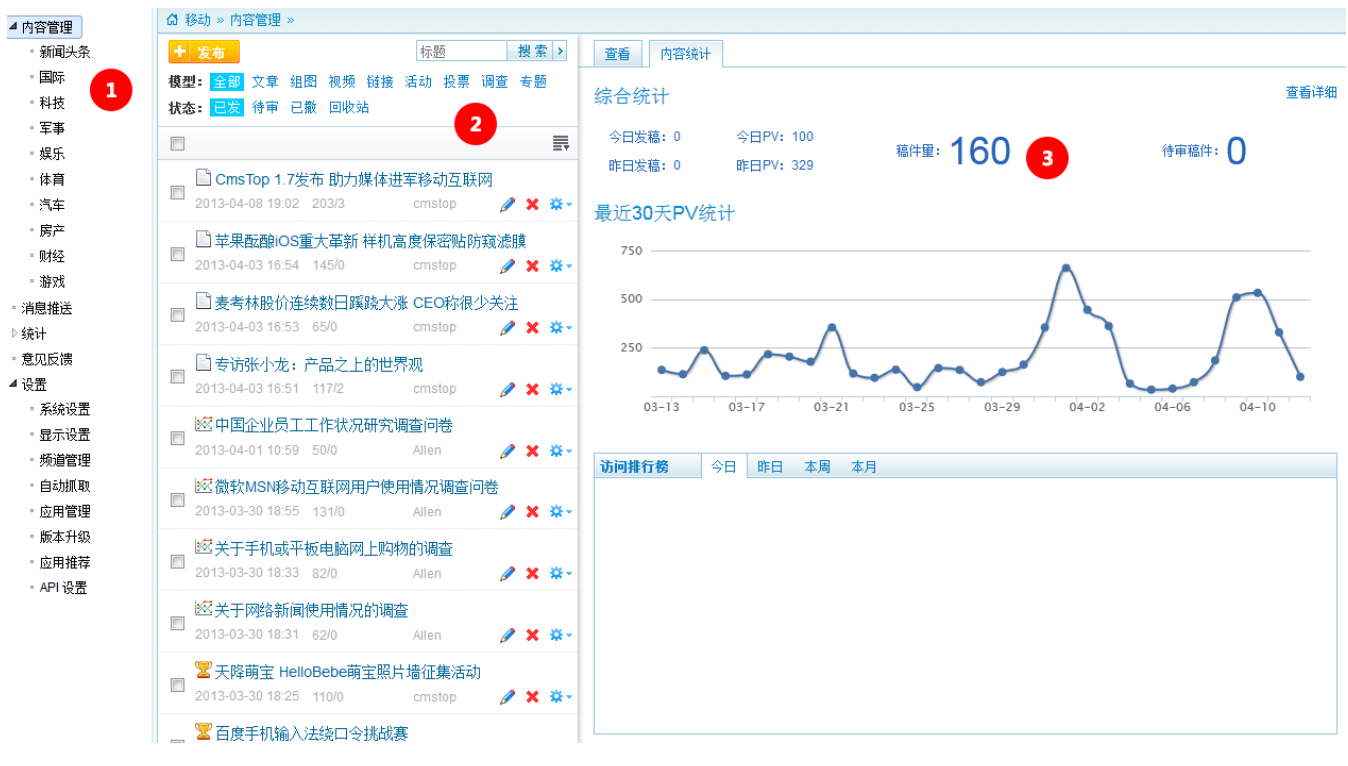

图 33 移动端内容管理界面

#### 3.4.1 筛选内容

频道、模型和状态三个条件可以组合,筛选出符合条件的数据。

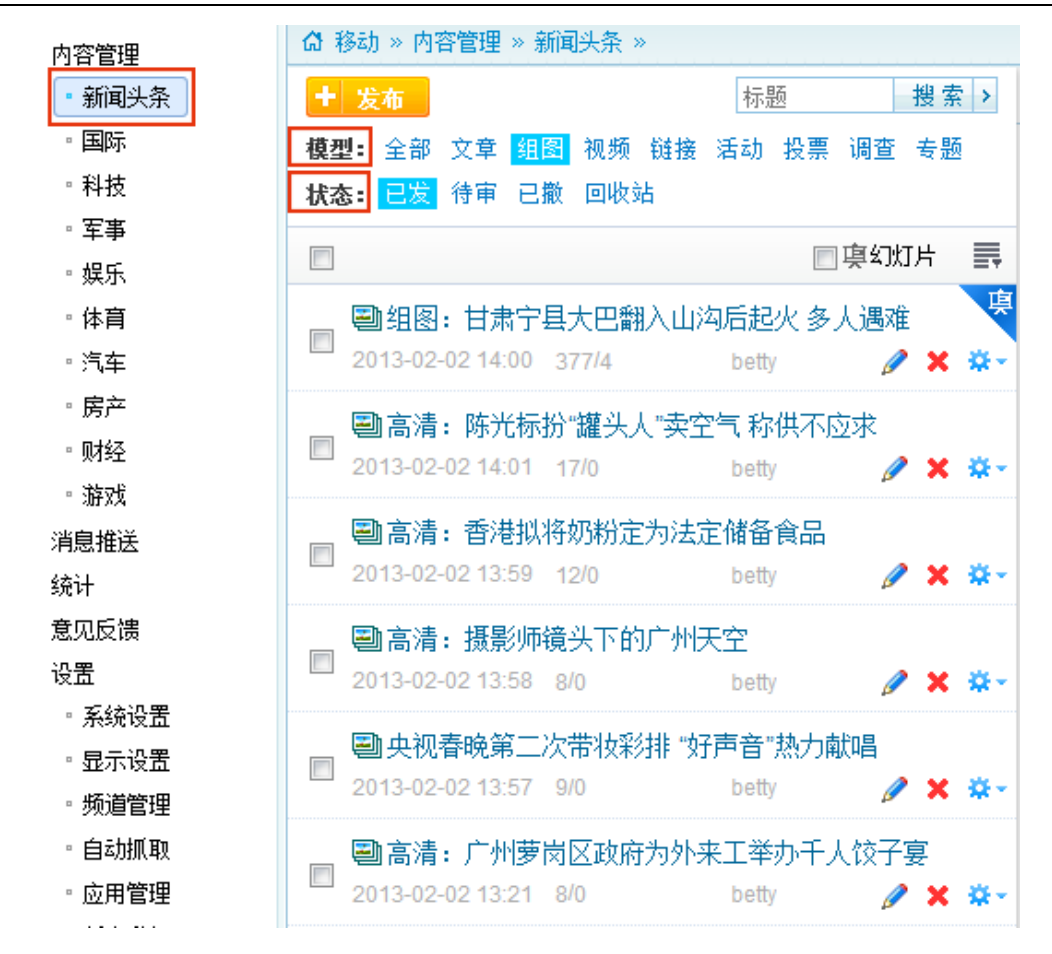

图 34 筛选内容

勾选幻灯片前复选框,可筛选当前频道中所有幻灯片

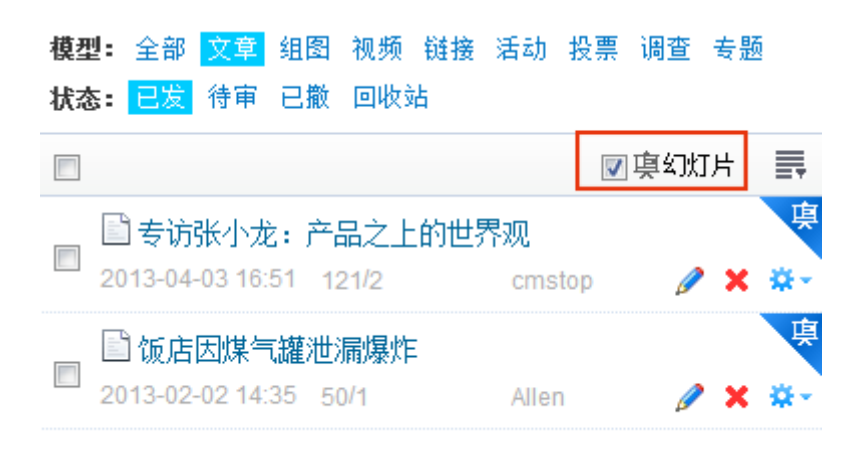

图 35 筛选幻灯片

可通过改变排序条件,改变内容列表的后台显示。

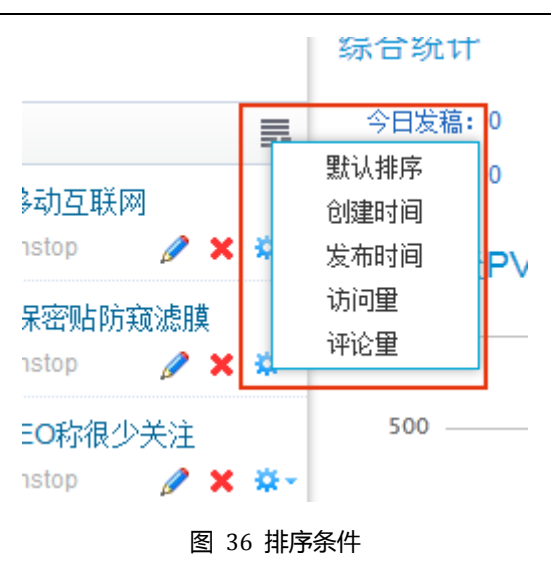

#### 3.4.2 搜索内容

在搜索框中可输入标题关键字,检索符合条件的内容;也可点击》图标,打开高级搜索对话框,在该对话框中组合条件,检索符合条件的内容。

| <ol> <li>高級搜索</li> </ol> |        | ×  |
|--------------------------|--------|----|
| 模型:                      | 文章 ▼   |    |
| 标题:                      | 朝鲜     |    |
| 状态:                      | - 己发 ▼ |    |
| 创建人:                     | betty  |    |
| 创建时间:                    |        |    |
| 发布人:                     | cmstop |    |
| 发布时间:                    |        |    |
| 排序方式:                    | 默认排序▼  |    |
|                          | 确定     | 取消 |

图 37 高级搜索

由于有些管理员没有直接发布权限,所以其只能添加内容,但是无法发布内容。从而有创 建人与发布人之分。创建时间和发布时间同理。

#### 3.4.3 编辑内容

点击内容列表中任意标题下方的 🖉 图标,或右键内容列表中任意一篇内容,弹出下拉菜

单,点击[编辑]菜单,也可点击查看界面中的【编辑】按钮,打开编辑内容界面。 编辑内容时字段设置同内容发布。

#### 3.4.4 快速编辑

点击查看界面中的【快速编辑】按钮,打开快速编辑界面,在此界面提供标题、摘要和内容的编辑功能,是一种提高编辑维护内容效率的编辑模式。

| 查看 频道统计                                                                                                    |
|----------------------------------------------------------------------------------------------------|
| 快速编辑    撤稿  日志                                                                                                    |
| <b>专访张小龙:产品之上的世界观</b><br>针对很多文章所讨论的"微信功能多了会不会变得越来越臃肿"问题,张小龙认为,一个<br>东西是不是很臃肿并不取决于它有多少功能,而取决于它最终展现出来的,在体验上是<br>不是用户觉得很臃肿。 |
| Tags: 张小龙 产品                                                                                                    |
| 反对"IT由极客推动"之说                                                                                                    |

问:我本人原来做技术但是做的不成功,但是有一句话比较认可,好的技术、IT是靠极 客们或者黑客们推动发展的,他们喜欢钻研。但是,现在有一个不同的趋势,做产品越来越 增加了好多社会学的东西。小龙以前是一位卓越的程序员、现在是一位卓越的产品经理和负

责人,你认为,现在我们的产品经理们应该具备一些什么样不同的东西?

图 38 快速编辑

#### 3.4.5 撤稿

右键内容列表中任意一篇内容,或点击\*8图标,弹出下拉菜单,点击[撤稿]菜单,或者点 击查看界面中的【撤稿】按钮,可完成撤稿操作。被撤稿件可在已撤中找到,并再被发布。

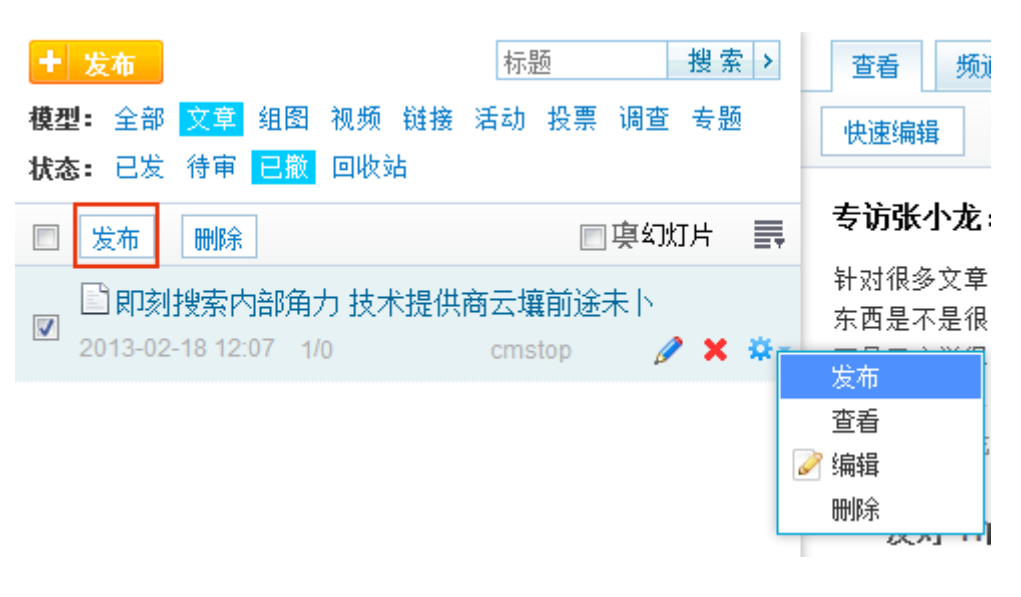

图 39 已撤稿件再发布

#### 3.4.6 删除

右键内容列表中任意一篇内容,或点击<sup>×</sup>图标,弹出下拉菜单,点击[删除]菜单,完成删除操作。被删除稿件在回收站中可以还原。

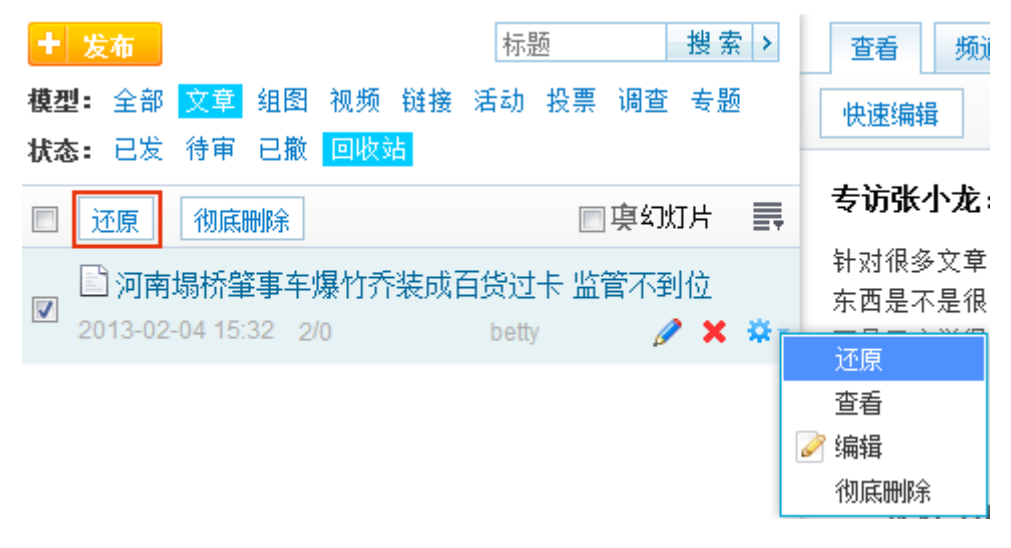

图 40 还原已删稿件

#### 3.4.7 推送至专题

右键内容列表中任意一篇内容,弹出下拉菜单,点击[推送至专题]菜单,选择推送到的专题栏目,点击【确定】按钮,即可将该内容推送到所选专题栏目下。同一篇内容可以推送到多个专题。除专题外其他模型均可推送到专题。

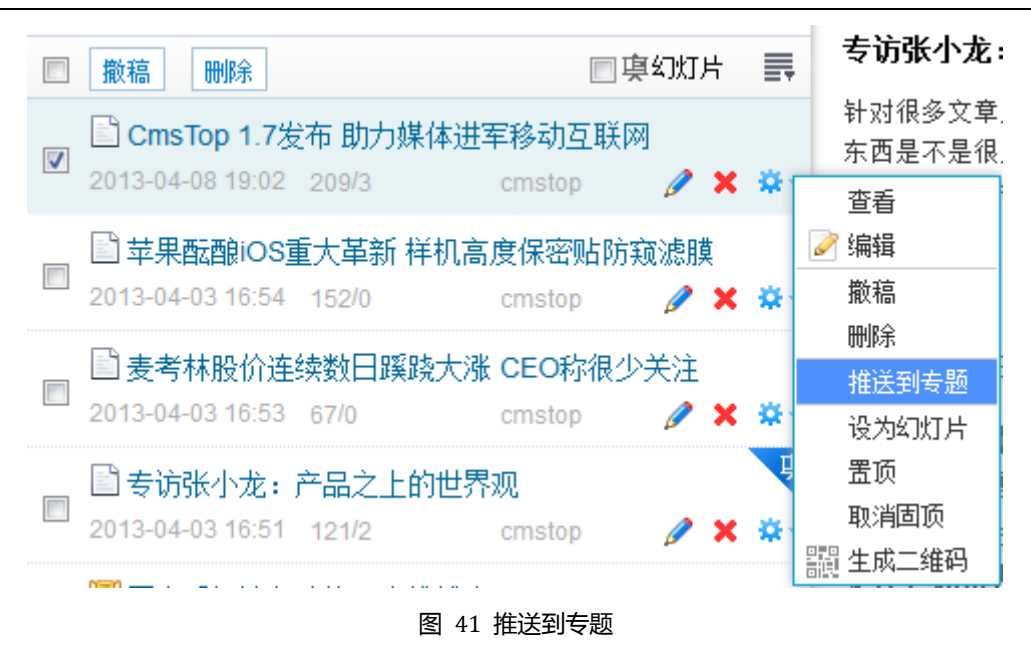

#### 3.4.8 置顶

对内容的一种暂时操作,将某一篇内容暂时放在频道列表第一位,当有内容更新后,就会 被顶下去,自动往后移。

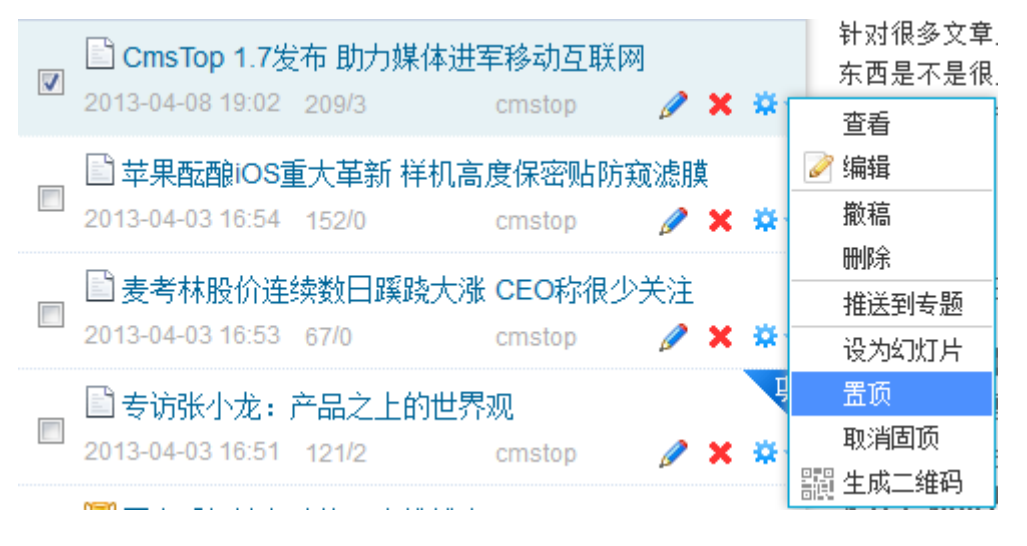

图 42 置顶

#### 3.4.9 固顶

内容的一种状态,可以将一篇内容固定在频道列表第一位。并且只有取消固顶后,该内容 才不再固定在第一位。当取消固顶后,该内容会还原到之前的位置。

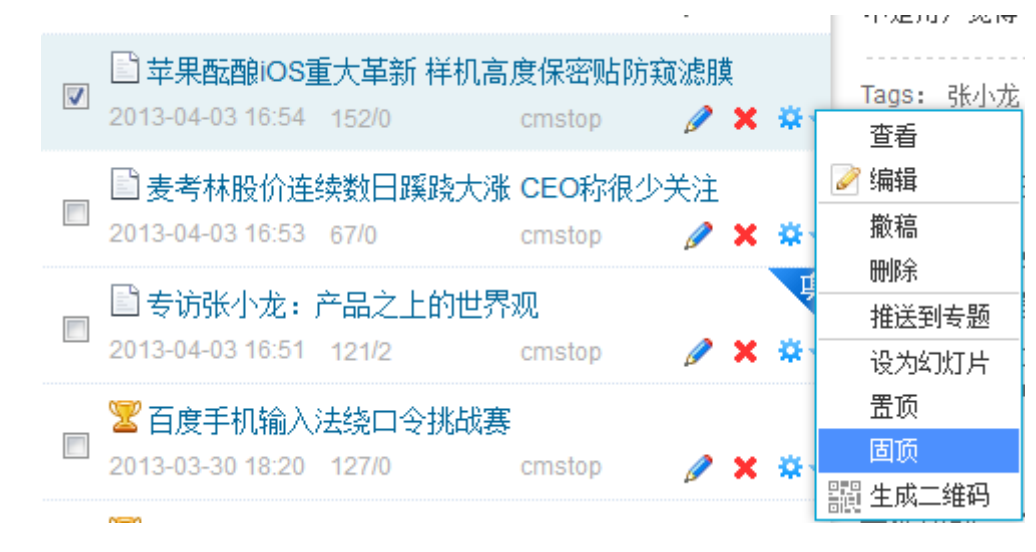

图 43 固定

**温馨提示**:可以将一篇内容同时置顶、固顶和设为幻灯片。所以为了避免同一篇内容既为 幻灯片又为头条内容,造成重复,请务必认真发布内容。

3.4.10 审核

当没有发布权限的用户发布内容时,内容会显示在待审中。当由发布权限的用户点击通过时,才能发布。

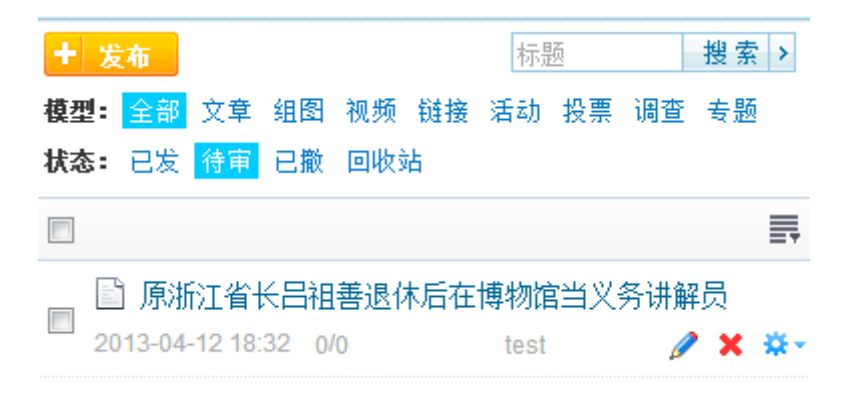

图 44 审核

**温馨提示**:待审内容来源主要是包括没有发布权限的编辑发的稿件以及自动抓取中设置状态为待审时抓取的稿件。

#### 3.4.11 二维码生成

#### 后台生成

右键内容列表中任意一篇内容,弹出下拉菜单,可以看到[生成二维码]菜单。

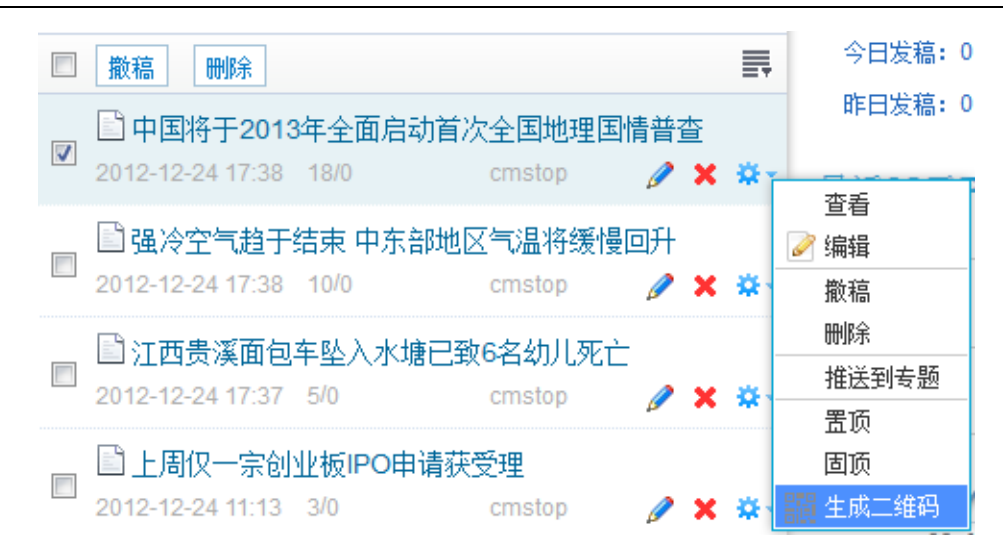

图 45 生成二维码

#### 点击[生成二维码]菜单,跳转到<二维码生成界面>。

| 二维码生成 生成历史及访问统计                                    |       |
|----------------------------------------------------|-------|
| * 链接地址 选择内容                                        |       |
| http://m.cmstop.dev/qr/10310,1                     |       |
|                                                    |       |
|                                                    |       |
| L ····<br>关联内容:中国将于2013年全面启动首次全国地理国情普查 <u>取消关联</u> | 930   |
| *备注                                                | 202   |
| 中国将于2013年全面启动首次全国地理国情普查                            | 暂无二维码 |
| #添加投放类型                                            |       |
| ☑ 缩略图 修改                                           |       |
| 生成并保存预览                                            |       |

图 46 二维码生成界面

可以手动输入链接,支持外站链接地址。也可以点击【选择内容】按钮,打开选取内容对 话框,在此对话框中可以选择移动端的任意数据,点击【确定】按钮,会自动添加链接地址。

链接地址:前台网友扫描二维码时将要跳转的链接地址。

关联内容:二维码中可以包含各种各样的内容。默认从移动端选择的数据不仅包括标题、 链接地址,还可能包括内容、图片等等,如果只想让该二维码中包含链接和标题信息,那么可 以取消关联。

备注:默认为所选内容标题,可以手动编辑。主要为了二维码生成历史及访问统计。 添加投放类型:主要是为了二维码生成历史及访问统计。在此添加一个标识,用于历史记 录界面关键词搜索。例如,添加一个"#地铁#"投放类型,那么在历史统计界面可以通过该关键词检索,某一类的二维码的访问量情况。

警告:投放类型必须放在两个#中间。

缩略图:勾选可以给二维码添加 Logo。也可以点击[修改]改变 Logo 图标。 预览按钮:主要是为了区别添加缩略图和不添加缩略图时二维码的效果。

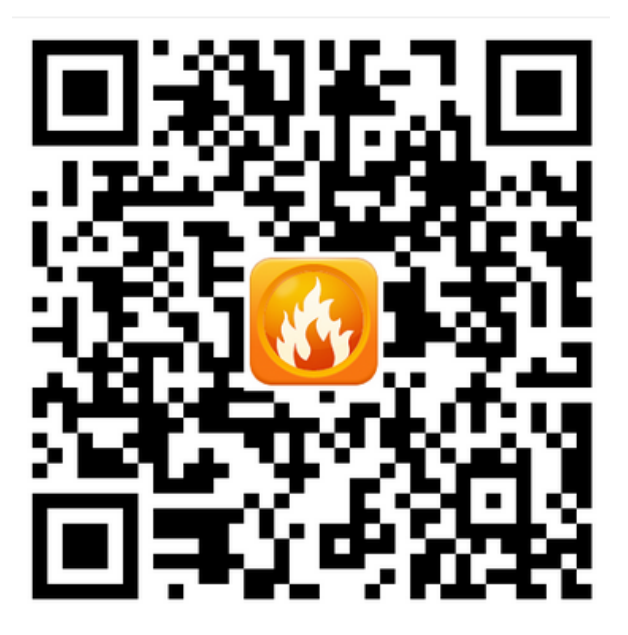

图 47 二维码预览

温馨提示:当扫描预览状态的二维码时不会打开内容。

点击【生成并保存】按钮,完成二维码的生成。点击已生成的二维码,可以下载该二维码。 提供三种尺寸二维码的下载,从小到大排序分别为:269\*269、491\*491、1009\*1009。

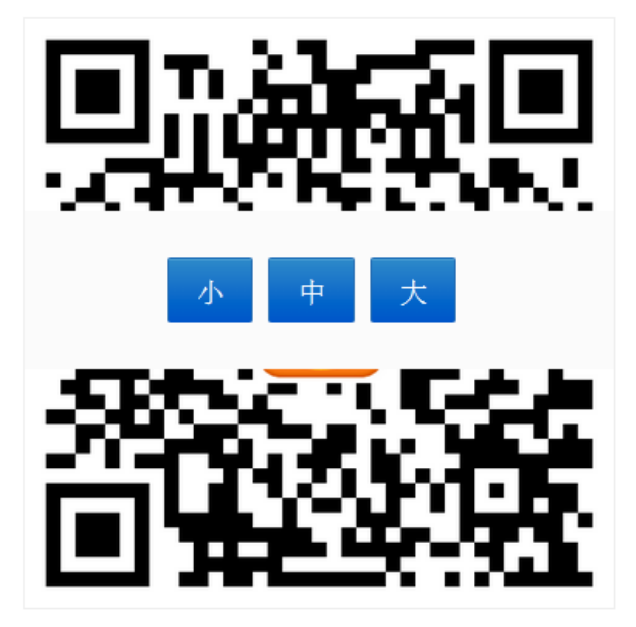

图 48 二维码下载

将二维码下载到本地后,可以放到墙体广告、报纸、杂志等。

历史及访问统计

点击生成历史及访问统计选项卡,打开<访问统计界面>,可以通过关键词及生成时间检索 二维码生成记录。并可以查看访问量及详情。

点击二维码生成记录列表中<sup>1</sup>图标,可以打开查看详细对话框。在此对话框中可以看到 访问来源设备,也可以通过设备筛选对应的统计结果。

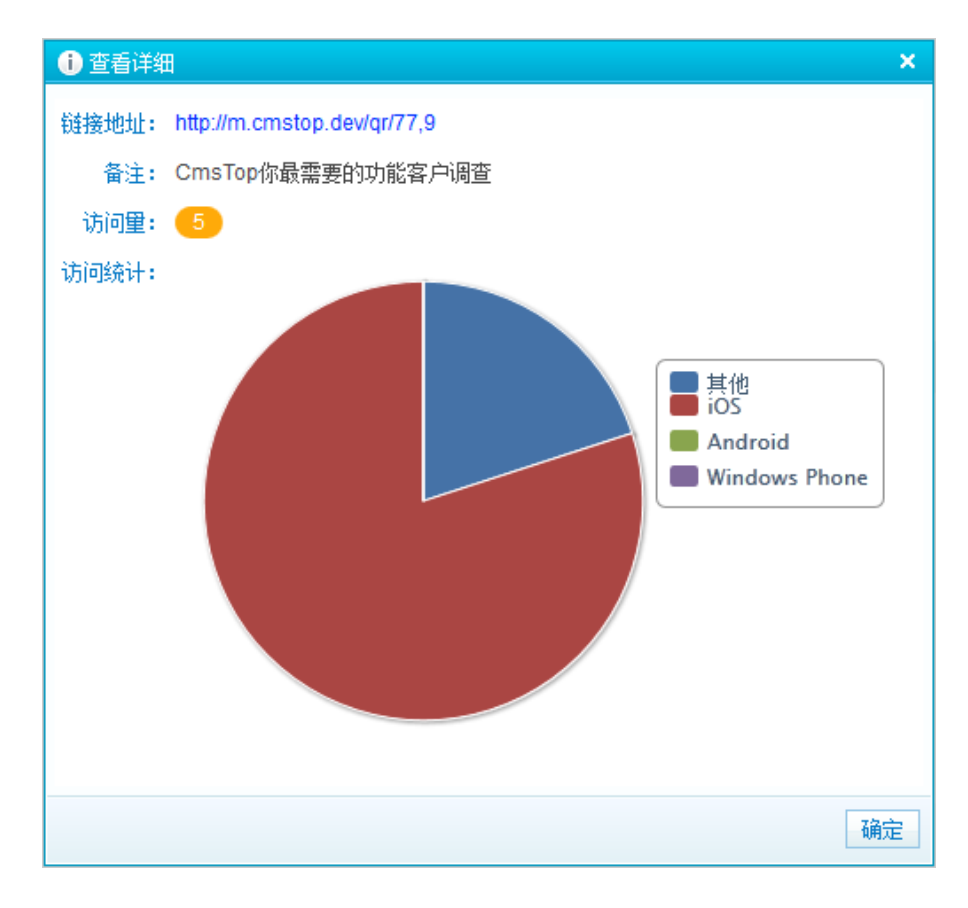

图 49 查看详细

点击 🖉 图标 , 编辑二维码相关字段。

点击 😂 图标,查看该二维码对应的网页内容。

前台扫描

在客户端点击二维码应用,打开二维码扫描,按照提示将二维码置于绿色区域内,当扫描 成功后,会自动跳转到系统默认浏览器中打开该内容。

#### 3.5 设置

#### 3.5.1 系统设置

依次点击左侧菜单[设置]→[系统设置]菜单,打开<系统设置界面>。

基本设置

默认城市:在此处设置客户端天气预报默认城市。默认支持三线城市。

版本号:手机版一个明显的特征是版本号,通过版本号对比同步客户端和服务端数据。比如频道版本号,当服务端频道发生改变后,频道版本号发生改变,客户端本地的版本号与服务端版版本号对比,发现变化后就会自动再获取数据。此处城市版本号也是一样,城市数据系统内置了一份,默认是版本1,当城市数据发生改变后,修改版本号为2,让客户端对比并更新。此外,版本号一定递增。

警告:城市不会轻易发生改变,所以不要随意修改版本号。

天气背景图:客户端天气背景图设置。320\*480 适配 iphone、iphone3 尺寸,640\*960 适配 iphone4、iphone4s 尺寸,640\*1136 适配 iphone5 尺寸,480\*800 适配 Android 常用尺寸。

#### 功能设置

内容标题最大长度:当发布内容时,标题最大长度不能超过此处设置的值。

内容摘要最大长度:填写内容摘要时,摘要最大长度不能超过此处设置的值。

默认幻灯片数量:频道列表幻灯片初始张数限制。当频道没有做幻灯片张数设置时,频道 幻灯片张数最多不能超过此处设置的值。

开启评论功能:客户端评论总开关。当开启时允许评论,当关闭时不允许评论。

匿名评论:是否允许匿名评论。若关闭匿名评论,则网友必须登录会员账号后才能发表评论。

匿名报料:是否允许匿名报料。若关闭匿名报料,则网友必须登录会员账号后才能提交报料。

报料最大上传图片大小:限制报料上传图片的总大小。当报料中上传图片大小超过此处设置的值时,报料无法提交成功。

报料最大上传视频大小:限制报料上传视频的大小。当报料中上传视频大小超过此处设置的值时,报料无法提交成功。

启动页时长:设置客户端启动时长。空时,默认为0。

开启官方微博:开启后,被绑定微博账号的微博信息会显示在客户端微博应用中。若关闭,则在客户端微博应用中不再显示该微博账号信息。

**温馨提示**:仅取消绑定后,官方微博应用中内容虽然为空,但还会显示在客户端。只有取 消绑定的同时,禁用官方微博应用,那么客户端就不会再显示了。

温馨提示:在开启官方微博前,必须先设置好微博 API 信息。

点击[点击此处设置]链接,跳转到 API 设置界面。API 设置查看"设置—API 设置"一节。

开启官方微博: 💿 开启 💿 关闭 开启该功能需要配置微博API信息,点击此处设置

图 50 API 设置

#### 3.5.2 显示设置

设置列表缩略图对齐方式,主要是为了满足不同客户的需求。 依次点击左侧菜单[设置]→[显示设置]菜单,打开<显示设置界面>。

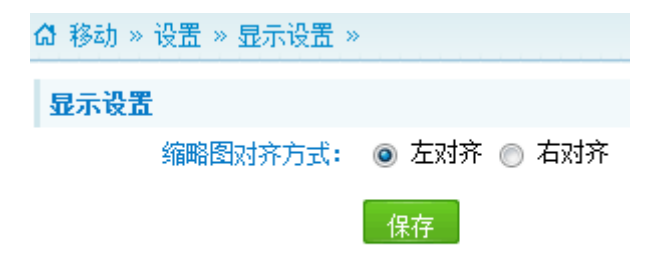

图 51 列表缩略图显示设置

#### 3.5.3 自动抓取

自动维护频道内容。

依次点击左侧菜单[设置]→[自动抓取]菜单,打开<自动抓取界面>。点击【添加】按钮, 打开添加配置对话框。

| ① 添加配置 | ×                       |
|--------|-------------------------|
| *配置名称: | 自动维护频道                  |
| *目标频道: | 新闻头条 ▼                  |
| 数据接口:  | CmsTop 通用抓取接口           |
| *栏目:   | 思拓专区 ▼                  |
| 属性:    | 请选择 ▼                   |
| 来源:    | *                       |
| 创建人:   | *                       |
| 权重:    | □ 范围 (1~100 <i>数字</i> ) |
| 发布时间:  | 全部时间 ▼ 以内               |
| 关键词:   | *                       |
| *抓取间隔: | 43200 秒                 |
| 发布状态:  | ◎ 已发 🔘 待审               |
| 配置状态:  | ◎ 开启 🔘 关闭               |
|        | 确定取消                    |

图 52 添加配置

配置名称:添加名称。

目标频道:选择需要自动维护的移动端频道。

数据接口:选择系统接口。除 CmsTop 系统数据外,还可以添加其他接口地址,并且接口 地址的输出格式必须满足接口规范。具体的接口规范可以下载 xml 文件做参考,点击[通用抓 取接口]链接,填写接口地址。

| 数据接口:   | CmsTop 通用抓取接口                                                                     |
|---------|-----------------------------------------------------------------------------------|
| * 接口地址: |                                                                                   |
|         | 该接口地址的输出格式必须遵守CmsTop内容共享接<br>口规范,您可以下 <mark>载标准输出示例文件,并调整或建</mark><br>立符合规范的输出文件。 |

图 53 通用抓取接口

#### 警告:建议技术人员添加接口地址。

栏目: CmsTop 系统包含的栏目。当选择某个栏目后,系统会在一定的时间间隔内自动抓 取该栏目下的内容到目标频道中。

属性、来源、创建人、权重、发布时间和关键词可以做筛选条件。

抓取间隔:默认是12小时抓取一次,可以根据需求修改间隔。

发布状态:设置自动抓取过来的内容默认发布状态,可以选择已发或待审。

配置状态:当开启后,此配置就会起作用。当关闭时不起作用。

添加完成后,点击【确定】按钮,系统根据该配置会自动抓取满足条件的内容,编辑人员 不再需要手工维护。

可一键禁用、删除和编辑以及批量删除操作。

警告:如果目标频道已经被禁用或删除,请务必将和该栏目关联的自动抓取规则禁用或删除。

#### 3.5.4 应用管理

拖拽调整主导航应用和应用广场。

依次点击左侧菜单[设置]→[应用管理]菜单,打开<应用管理界面>。

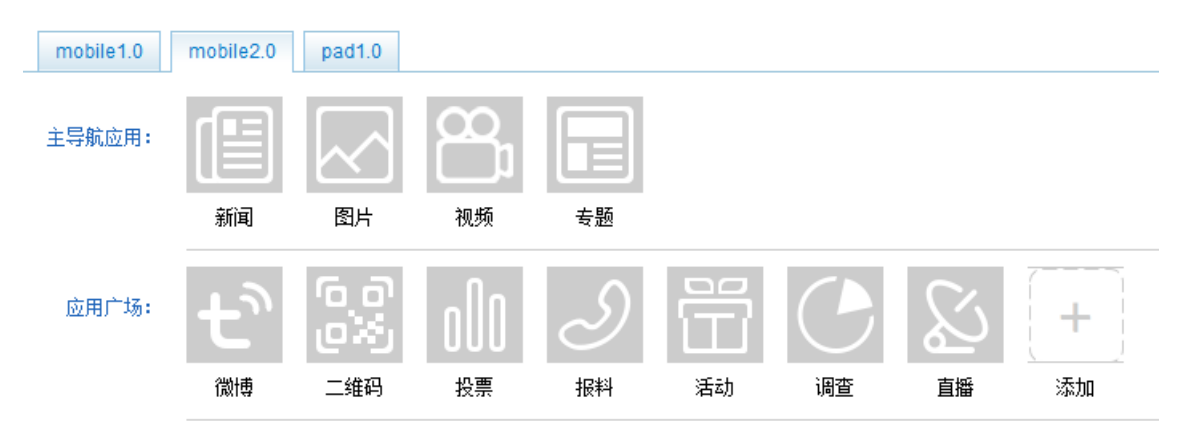

已禁用:

图 54 应用管理

#### 添加应用

在<应用管理界面>,点击【添加】按钮,弹出添加应用对话框。

| 添加应用   |                                |
|--------|--------------------------------|
| *应用名称: | 微信                             |
| *图标:   | 2013/0413/1365838449787.png 上传 |
| * 地址:  | http://www.cmstop.dev          |
|        |                                |
|        | 确定 取消                          |

图 55 添加应用

应用名称:填写应用名称。

图标:添加应用图标。可以上传本地图片,也可以添加绝对图片 URL 地址。

地址:填写应用的 URL 地址,应用名称 app:{\$name}为内置应用的添加。

**温馨提示**:目前移动端有 mobile 和 pad 两个客户端。mobile 有两个版本, pad 有一个版本。按照版本,添加不同的应用图标。

#### 编辑应用

鼠标滑向想编辑的应用,当鼠标手势变成上下左右箭头时,鼠标左键单击,弹出修改应用 对话框。编辑相关字段。

删除应用

鼠标滑向想编辑的应用,当鼠标手势变成上下左右箭头时,鼠标左键单击修改应用对话框。 点击【删除】,完成应用删除。

| 修改应用   |                             | 禁用 | 删除 |
|--------|-----------------------------|----|----|
| *应用名称: | 应用                          |    |    |
| *图标:   | 2013/0413/1365839973789.png | 上传 |    |
| *地址:   | http://www.cmstop.dev       |    |    |
|        |                             |    |    |
|        |                             | 确定 | 取消 |

#### 图 56 删除应用

温馨提示:删除后不可撤销。系统内置的应用不能删除。

#### 禁止应用

直接将想要禁止的应用拖拽到已禁用中。

#### 3.5.5 版本升级

依次点击左侧菜单[设置]→[版本升级]菜单,打开<版本升级界面>。 分为 iPhone、Android、iPad 和 Android Pad 四个版本,可分别设置。 版本代号:只用于服务端与客户端标识,同天气预报版本号。 更新说明:填写更新提示。

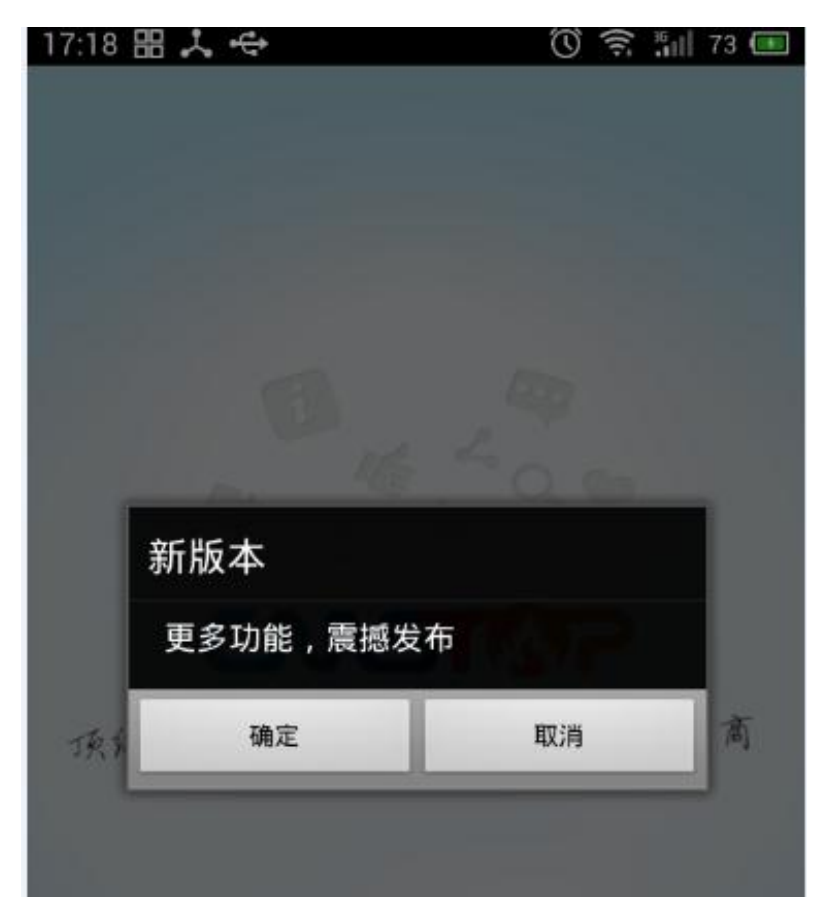

图 57 版本升级

下载地址:当客户端点击【升级】按钮时,自动跳转到 App Store 或者 Google Play,链接 到该应用的下载地址。

#### 3.5.6 应用推荐

推荐合作应用。

依次点击左侧菜单[设置]→[应用推荐]菜单,打开<应用推荐界面>。

#### 添加推荐应用

在<应用推荐界面>,点击【添加】按钮,打开添加应用对话框。

| 🕕 添加应用            | ×                                              |
|-------------------|------------------------------------------------|
| *应用名称:            | 网易新闻                                           |
| *应用图标:            | 2013/0413/1365840782552.png 上传                 |
| *应用简介:            | 有态度的新闻                                         |
| * App Store 地址:   | https://itunes.apple.com/cn/app/id450133667    |
| * Google Play 地址: | https://play.google.com/store/apps/details?id= |
|                   | 确定 取消                                          |

#### 图 58 添加应用

应用名称:被推荐应用的名称。

应用图标:被推荐应用的图标。

应用简介:被推荐应用的简介。

App Store 地址:填写此地址用于链接到 App Store 中下载被推荐应用。

Google Play 地址:填写此地址用于链接到 Google Play 中下载被推荐应用。

填写完字段后,点击【确定】按钮,完成推荐应用的添加。可以查看被推荐应用的点击量。

拖拽排序

鼠标滑过相关应用,鼠标手势变为上下左右箭头状,点击应用,拖拽到想要放置的位置, 改变该应用的排列顺序。

#### 3.5.7 API 设置

依次点击左侧菜单[设置]→[API 设置]菜单,打开<API 设置界面>。在此界面中可以添加编 辑所有 API 接口。

#### 推送/统计服务器设置

CmsTop 提供推送服务和统计服务,所有的客户均走 CmsTop 服务。当用户部署手机版后, 会获得推送服务器和统计服务器的接口地址,以及对应的服务账号,即 App Key 和 App Secret。 当用户填写正确的 App Key 和 App Secret 后便能链接推送和统计服务,使用 CmsTop 推送服务 和统计服务。 腾讯微博设置

点击[立即申请]链接,打开腾讯微博开放平台。

若没有开发者账号,那先注册。若已有开发者账号,那直接登录。登录后,点击【管理中心】,在管理中心界面点击左侧菜单,点击【创建应用】,在弹出的对话框中选择【无线应用】, 点击确定,进入<创建无线应用界面>,如下图。

创建无线应用

| *应用名称: | 思拓新闻 🗘 正在验证应用名称是否重复                                                                                    |  |
|--------|----------------------------------------------------------------------------------------------------|--|
| *应用网址: | http://app.cmstop.dev/r/                                                                               |  |
| *应用分类: | 资讯 👻 🖌                                                                                                 |  |
| *应用平台: | 📝 iPhone 📝 Android 🛛 🎸                                                                                 |  |
|        | <ul> <li>☑我同意接受《腦讯微博开放平台开发者服务协议》</li> <li>☑我同意接受《腦讯微博开放平台第三方应用审核规范》</li> <li>报交</li> <li>取消</li> </ul> |  |

图 59 创建无线应用

应用网址从移动系统后台复制,见下方应用网址介绍。

在此输入对应的属性后,点击【提交】按钮,即会生成相应的 App Key 和 App Secret,对 应的填写到腾讯微博设置中,如下图

| 腾讯微博        |                           |      |
|-------------|---------------------------|------|
| 是否启用:       | ◎ 开启 ◎ 关闭                 |      |
| App ID:     |                           | 立即申请 |
| App Key:    | 800007772                 |      |
| App Secret: |                           |      |
| 应用网址:       | http://app.cmstop.dev/r/y |      |
|             | *此处应用地址必须和腾讯应用申请的应用地址完    | 全一致  |

App ID:有些 API 设置需要填写此字段值,有些不需要填写。在此,腾讯微博不需要填写此字段值。

图 60 腾讯微博设置

App Key:接口账号。

App Secret:接口密钥。

应用网址:首次部署系统时,应用网址会被自动生成。将此地址复制到创建无线应用界面的应用网址。要保证两处一致。用来做用户授权后的信息通知。有些 API 设置需要填写此字段值,有些不需要填写。在腾讯微博 API 设置填写此字段值,用于官方微博用户信息调取。

分别添加 App Key 、 App Secret 和应用网址 , 完成 API 设置。

温馨提示:手机版的官方微博功能和社会化分享功能均需要先做 API 设置后,才能使用。 警告:建议技术人员设置。

#### 新浪微博

点击[立即申请]链接,打开新浪微博开放平台。

若没有开发者账号,那先注册。若已有开发者账号,那直接登录。登录后,点击【管理中心】,在管理中心界面点击【创建应用】,在弹出的对话框中选择【微连接应用】,打开微连接界面,点击【创建应用】,在弹出的对话框中选择【移动应用】,点击确定,进入<创建新应用界面>,如下图。

创建新应用

| 应用名称: | 思拓新闻                                                                                                    | 该名称也用于来源显示,不超过10个汉字或20个字母 |
|-------|----------------------------------------------------------------------------------------------------|---------------------------|
| 应用地址: | http://app.cmstop.dev/r/kxt4dow2kcvi                                                                                                    |                           |
| 应用分类: | 客户端 ▼ 手机 ▼                                                                                                    | 查看移动客户端接入指南               |
| 应用平台: | <ul> <li>✓ iPhone ♥ Android ■ BlackBerry</li> <li>Windows Phone ■ Symbian ■ WebOS</li> <li>Other</li> <li>▼ 我已阅读并接受《新浪微博开发者协议》</li> <li>申请SAE应用托管服务</li> </ul> |                           |
|       | 创建 取消                                                                                                    |                           |

图 61 创建新应用

应用地址从移动系统后台复制,见下方授权回调页介绍。

应用分类根据实际所需选择。目前移动后台支持手机端和平板端。

应用平台根据需要选择 iPhone Android 或多选。移动后台现在讲 iphone、Android 分开填

写,但实际填写的 App Key 与 App Secret 是一致的。

设置好后点击【创建】按钮,会进入信息填写界面。点击左侧菜单-基本信息,我们可以 看到已生成的 App Key 和 App Secret,对应的填写到移动系统后台即可。

| 新浪微博(iPad)  |                                          |             |
|-------------|------------------------------------------|-------------|
| 是否启用:       | ◉ 开启 ── 关闭                               |             |
| App ID:     | 3743362337                               | 立即申请        |
| App Key:    | 57 15502557                              |             |
| App Secret: | 900-00-00-00-00-00-00-00-00-00-00-00-00- |             |
| 授权回调页:      | http://app.cmstop.net/r/4                |             |
|             | * 此处授权回调页地址必须和新浪微博应用中请的                  | 受权回调页地址完全一致 |

图 62 新浪微博设置

App ID:有些 API 设置需要填写此字段值,有些不需要填写。在此,新浪微博不需要填写此字段值。

App Key:接口账号。

App Secret:接口密钥。

授权回调页:首次部署系统时,应用网址会被自动生成。将此地址复制到创建无线应用界面的应用网址。要保证两处一致。用来做用户授权后的信息通知。有些 API 设置需要填写此字段值,有些不需要填写。在新浪微博 API 设置填写此字段值,用于官方微博用户信息调取。

分别添加 App Key 、 App Secret 和授权回调页 , 完成 API 设置。

其他 API 设置,如 QQ 空间、微信朋友圈、人人网等,均同理,在此不做详述。

#### 3.5.8 静态页面

关于我们

在此填写关于我们页面的代码。用于客户端关于我们页显示。其中 img 标签的 src 地址来 源可以是 base64 格式。

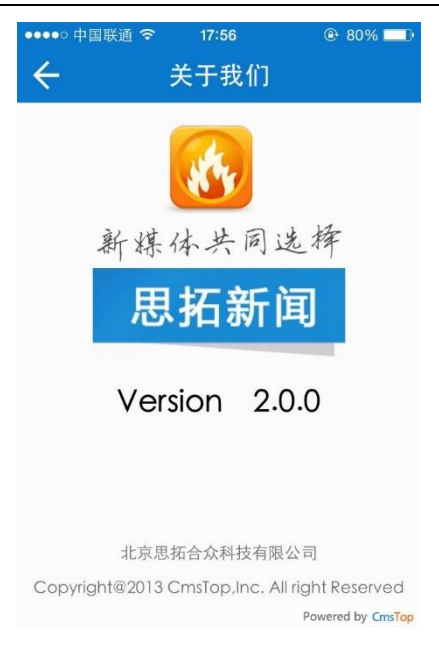

图 63 关于我们

#### 免责声明

在此填写免责声明页面的代码。用于客户端免责声明页显示。

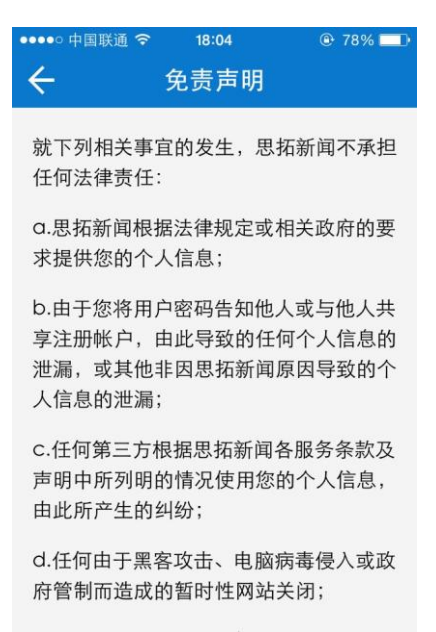

图 64 免责声明

#### 3.5.9 直播

频道列表

依次点击左侧菜单[设置]→[直播]菜单,打开<直播界面>,默认为<信号源管理界面>。

#### 添加频道列表

点击[频道列表],打开<频道列表界面>。

点击【添加】按钮,打开<频道列表添加界面>。如下图。

#### 保存并发布

#### CCTV-13

#### 列表缩略图😮

ig.cctvpic.com/photoAlbum/page/performance/img/2013/12/30/1388388622093\_446.jpg 上传图片 图片库 编辑

#### 摘要

```
中央电视台新闻频道(频道呼号: CCTV-13)于2003年5月1日起试播,同年7月1日起正式播出。
```

#### 排序

1397101496

#### 图 65 频道添加界面

标题:频道名称。如北京卫视、山西卫视、山东卫视。

列表缩略图:频道 LOGO,用于在客户端直播列表展示。要求图片大小 400\*300。

摘要:填写频道介绍。不超过60个汉字。

排序:输入数字,排列直播频道在客户端的显示。排序数字越大,显示越靠前。

填写完成后,点击【保存并发布】按钮。完成频道的添加。

编辑频道列表

在<频道列表界面>,选中某频道,点击编辑,即可对该直播频道进行编辑。

删除频道列表

在<频道列表界面>,选中某频道,点击删除,即可对该直播频道进行删除。

频道检索

在<频道列表界面>右上方搜索文本框中输入频道名称,点击【搜索】按钮,即可搜索到所 需频道。

信号源管理

添加信号源

点击[信号源管理],打开<信号源管理界面>。

| 点击     | 【添加】按钮,打开<信号源添加界面>,如下图。                                                 |
|--------|-------------------------------------------------------------------------|
| *频道:   | 浙江卫视 ▼                                                                  |
| *标题:   | 海洋播报                                                                    |
| Tags:  | 海洋 ジ                                                                    |
| *流地址:  | http://live.jmtv.cn:8134/tslslive/S020qM6/hls/live_sd.m3u8              |
| 来源:    | 编辑:                                                                     |
| 简介:    | 本栏目对省内海洋环境预报总站做好海洋预报减灾工作、服务社会公众、促进省内海洋经济又好又快发展产生积极的影响。                  |
| 2 缩略图: | http://img.tvmao.com/stills/tvcolumn/20/609/l/533x418_1.jpg 上传图片 图片库 编辑 |
| 上线:    | ■ 下线 ■                                                                  |
|        | 保存 按Ctrl+S键保存                                                           |

图 66 信号源添加界面

频道:选择频道,此处频道即之前添加的频道列表。

标题:添加信号源标题。

Tags:在此处添加 tags。用于描述和分类信号源内容,以便于检索和分享。

流地址:信号源流地址,只支持 m3u8。

来源:填写信号源来源。

编辑:填写编辑人员。

简介:填写信号源简介。

缩略图:添加信号源缩略图。

上线:当需要将编辑好的信号源不立刻发布到前台客户端时,可以选择一个此时间点后的 上线时间。当到了所设定的上线时间后,系统会自动发布。

下线:下线与上线恰好相反,即将已发布的信号源在设定的时间撤销。

填写完成后,点击【保存】按钮,即可以完成信号源的添加。

编辑信号源

在<信号源管理界面>,选中某信号源,点击🦉,即可对该信号源进行编辑。

删除信号源

在<信号源管理界面>,选中某信号源,点击×,即可对该信号源进行删除。也可在<信号

源管理界面>选中需要删除的信号源,点击【批量删除】按钮。

信号源检索

在<信号源管理界面>右上方搜索文本框中输入信号源名称,点击【搜索】按钮,即可搜索 到所需信号源。也可在<信号源管理界面>顶部点击不同的频道,查看该频道下的信号源。

#### 3.5.10 风格设置

风格列表

选择风格列表,点击【使用】按钮,完成客户端风格的切换。

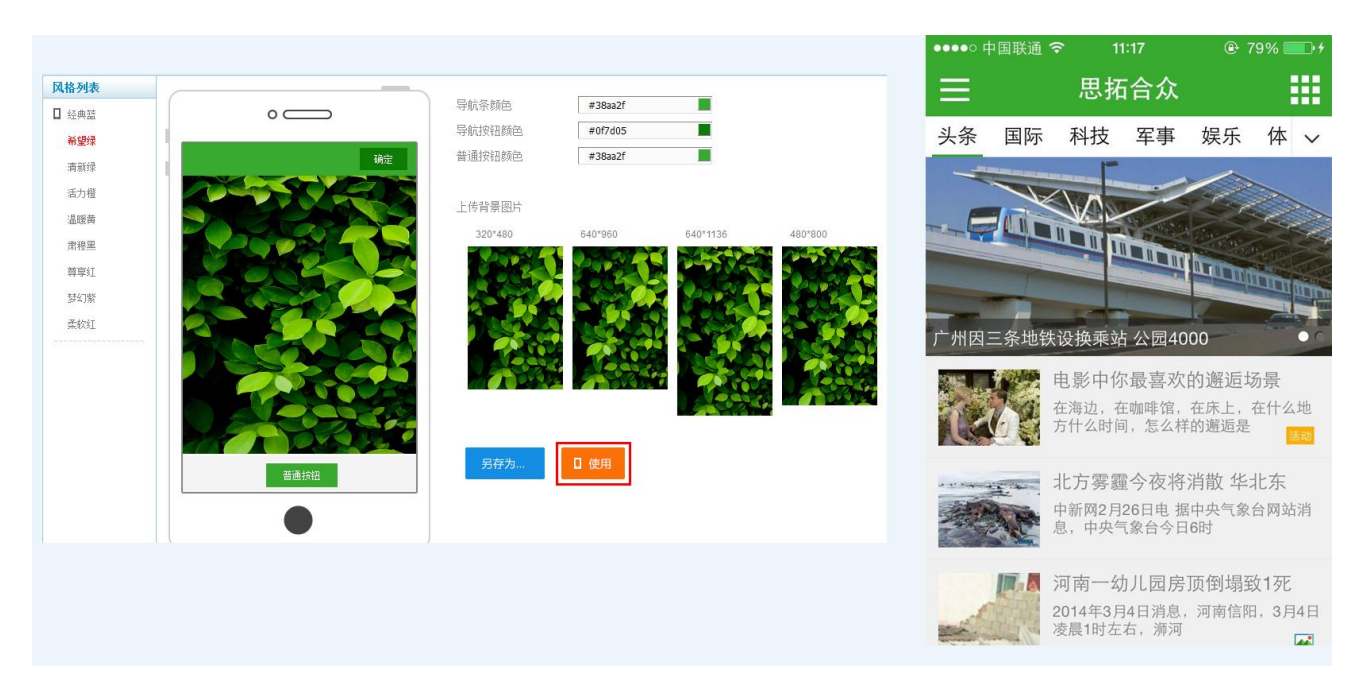

#### 图 67 风格切换

导航条颜色:更改此处颜色设置客户端头部导航。

导航按钮颜色:更改此处颜色设置客户端头部频道导航条的颜色。

普通按钮颜色:更改此处颜色设置内容页等的按钮颜色,如活动的参加按钮等。

上传背景图片:客户端背景图设置。320\*480 适配 iphone、iphone3 尺寸,640\*960 适配 iphone4、iphone4s 尺寸,640\*1136 适配 iphone5 尺寸,480\*800 适配 Android 常用尺寸。

当更换了这些设置后,可以点击【另存为】存储为一个新的风格,以便以后切换使用。

温馨提示:内置的风格不能删除,另存为的风格可以删除。

#### 3.6 消息推送

点击左侧[消息推送]菜单,打开<消息推送界面>。

推送标题:填写推送标题。

温馨提示:Android 支持消息推送标题。iPhone 不支持消息推送标题。

推送内容:填写推送内容,为必填。

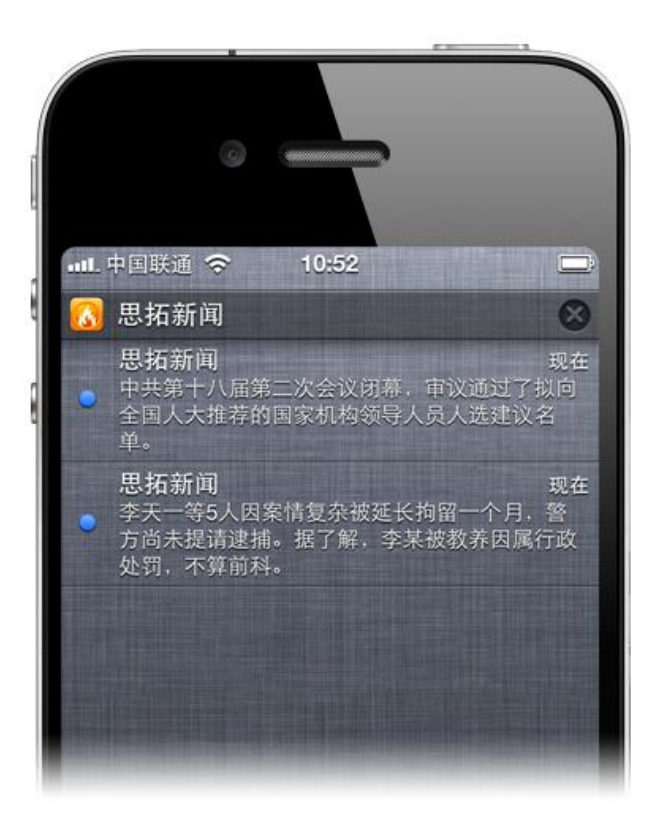

#### 图 68 消息推送

正式推送和测试推送的作用:之所以设置着两个选项,是为了避免测试推送时影响到正式 用户使用。当选择测试环境时,推送内容会发给安装测试版的用户人员;当选择正式环境时会 推送到从应用市场中安装的用户。在开发环境下加入的手机是测试推送,在 App Store 等应用 市场下下载的应用是正式推送。

区分开正式推送和测试推送的原因 :因为这个消息一旦推送 ,再不能回收。所以必须区分。 而内容发布等后期可以再做修改。

当 CmsTop 手机版有 bug 修复和功能更新时,无法直接在 App Store 中自动更新,需要一个一个客户端更新。网易应用从 V1.0 到 V1.1 也是这样的操作,把新版本提交到 App Store 中覆盖之前的版本。App Store 中会记录安装该应用的用户版本。然后通过版本升级功能提示旧版本用户升级。

定时推送:设置定时推送内容的时间。

推送目标:可以限制推送平台的目标。

推送记录:用于查看什么时间给什么设备推送了什么样的内容。

#### 3.7 统计

统计包括客户端统计和内容统计。

客户端统计用来显示客户端的新增用户、累计用户、启动次数以及终端统计,可以分析客 户端用户的设备分布、操作系统分布以及用户活跃率,通过折线图显示。

内容统计用来显示移动端内容的发稿量、访问量和评论量,可以通过选择频道、模型和查 看方式分别筛选不同的统计数据,分析内容的受众程度。

#### 3.7.1 客户端统计

累计用户:包括已卸载用户

#### 3.7.2 内容统计

统计显示时间段:对于内容来说,是第一条数据的时间;对于用户来说,是第一个用户安装的时间。

#### 3.8广告管理

手机版广告位支持启动画面广告、列表页广告以及内容页广告。点击左侧[广告管理]菜单, 打开<广告管理界面>。

#### 3.8.1 启动界面

支持多种尺寸启动图片设置,包括 iPhone/iPhone3/iPhone3gs,尺寸为 320\*800; iPhone4 iPhone4s,尺寸为 640\*960; iPhone5 尺寸为 640\*1136; Android 常用尺寸为 480\*800; ipad 横屏尺寸 2048\*1536; ipad 竖屏尺寸 1536\*2048; ipad mini 横屏尺寸 1024\*768; ipad mini 竖屏 尺寸为 768\*1024; Android pad 常用横屏尺寸 1280\*800; Android pad 常用竖屏尺寸为 800\*1280。 系统会自动判断客户端是什么样的系统,从而显示不同尺寸的启动图片,可以作为启动广告位 使用。

| 320*480   | #  | 640*960                                                                                                    | \$ | 6 <mark>4</mark> 0*1136 | \$<br>480*800                   | 11 |
|-----------|----|----------------------------------------------------------------------------------------------------|----|-------------------------|---------------------------------|----|
|           |    | CAASTOO MINICA<br>拱手思拍转型新<br>LAASTOO MINICA<br>LAASTOO MINICA<br>LAASTOO MINI |    |                         | CAUTOP BARE<br>授手思拓转型群<br>LAUTA |    |
| 2048*1536 | \$ | <mark>1536*2048</mark>                                                                                                    | 2  | 1024*768                | \$<br>768*102 <mark>4</mark>    | 2  |
|           |    | CAUSTRY RELEA<br>携手思拓转型新                                                                                                    |    |                         |                                 |    |
| 1280*800  | \$ | 800*1280                                                                                                    | ₽  |                         |                                 |    |

图 69 启动界面图片

**温馨提示**:在客户端,会看到应用正式启动前有两个画面。第一个是 iOS 系统启动画面, 由客户端直接打包进去,提交后不能修改。第二个是后台此处设置的手机端启动画面,可以修 改。主要作用在 app 正式加载完数据及界面前的遮蔽作用。

#### 3.8.2 列表页

移动版支持链接模型的发布,您可以在内容管理中选择发布链接模型来发布广告,广告图 片填写在缩略图中,链接地址即为打开的页面地址。您可以在内容管理中将该链接设置为幻灯 片,用这种方式来实现幻灯片广告的效果,同时可以针对频道来设置广告。

点击【发布列表页链接】按钮,打开[发布链接]界面,在此界面输入标题、链接、缩略图等,完成列表页广告的添加。

#### 3.8.3 内容页

点击[内容页]链接,打开<内容页广告界面>。

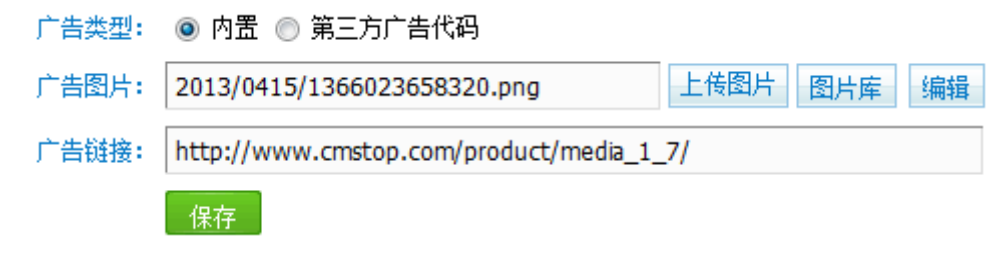

#### 图 70 内容页广告

广告类型:可以选择内置,也可以选择第三方代码广告。

勾选"内置",和广告图片及广告链接字段配合使用,广告默认在客户端内容页正下方。

广告图片:可以从本地上传图片,也可以从图片库中选择,也可以填写图片绝对地址。可以随时点击【编辑】按钮对图片进行编辑。

广告链接:添加广告链接地址。

勾选"第三方广告代码", 会显示广告代码文本框, 可以在此输入第三方广告代码。

#### 3.9 意见反馈

点击左侧[意见反馈]菜单,打开<意见反馈管理界面>。在此界面可以看到客户端提交的所 有意见反馈内容。

点击任意一条意见反馈的 图标 , 打开意见反馈对话框 , 可以看到提交意见反馈用户的邮箱地址 , 点击该邮箱地址 , 启动 outlook , 可以给用户回邮件。

| ① 查看反馈     | ×                        |
|------------|--------------------------|
| 内容:<br>邮箱: | 分团体提<br>betty@cmstop.com |
| 应用版本:      | 1.0.1                    |
| 系统:        | 6.0.2                    |
|            | 确定                       |

#### 图 71 意见反馈